## ES 系列 Profinet-PN 通讯扩展卡

使用说明书

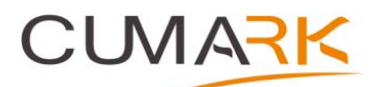

深圳库马克科技有限公司 Profinet-PN 通讯扩展卡 说明书资料编码: 36030007 版本: V1.2 生效日期: 2023-03-01 地址: 深圳市光明区光明街道东周社区库马克大厦 3F 邮政编码: 518107 服务热线: (+86)400 619 2001

## 目录

| 前言           |                | 2 |
|--------------|----------------|---|
| 1. 产         | 品概述            |   |
| 1.1          | 产品功能           |   |
| 1.2<br>2 幸   | 技术指标           |   |
| <b>2.</b> 文: | <b>來</b> 风叻    |   |
| 2.1          | 安装及环境          | 4 |
| 2.2          | PROFINET 卡接口说明 | 5 |
| 2.2          | 2.1 产品接口示意图    | 5 |
| 2.3          | 通讯指示灯          | 5 |
| 3 通          | 讯系统搭建          | 6 |
| 3.1          | 新建项目           | 6 |
| 3.2          | 传动控制           |   |
| 4 故          | 障处理            |   |

# Profinet 技术

### 前言

感谢您选购深圳市库马克新技术股份公司生产的 Profinet 卡。Profinet 技术作为工业以太网技术, 支持 IEEE 802.XX 协议,可以使用标准以太网芯片实现,支持实时通信。使用它可以极大地提高整个 系统的通讯速度,以便达到实时控制的目的。我公司的 Profinet 卡严格遵循 Profinet 协议规范进行设 计与开发,使用它可以很方便的与支持此规范的 Profinet 主站进行讯。

本手册为随机技术资料。是您正确使用,发挥其优越性和安全运行的指导文件,请务必仔细阅 读和妥善保管。在使用过程中,如有疑难问题或特殊要求,请随时同本公司办事处或经销商联络,也 可直接同本公司客户服务中心联系,我们将竭诚为您服务。

我公司一直致力于产品的持续改善,因此本系列的相关资料如有变动,恕不另行通知。敬请谅 解。

## 1. 产品概述

### **1.1** 产品功能

Profinet 卡在 Profinet 通讯网络中是一个从站设备,PLC 作为主站。使用它可以将变频器挂接到 Ethernet 上。Profinet 通讯网络示意图如下所示:

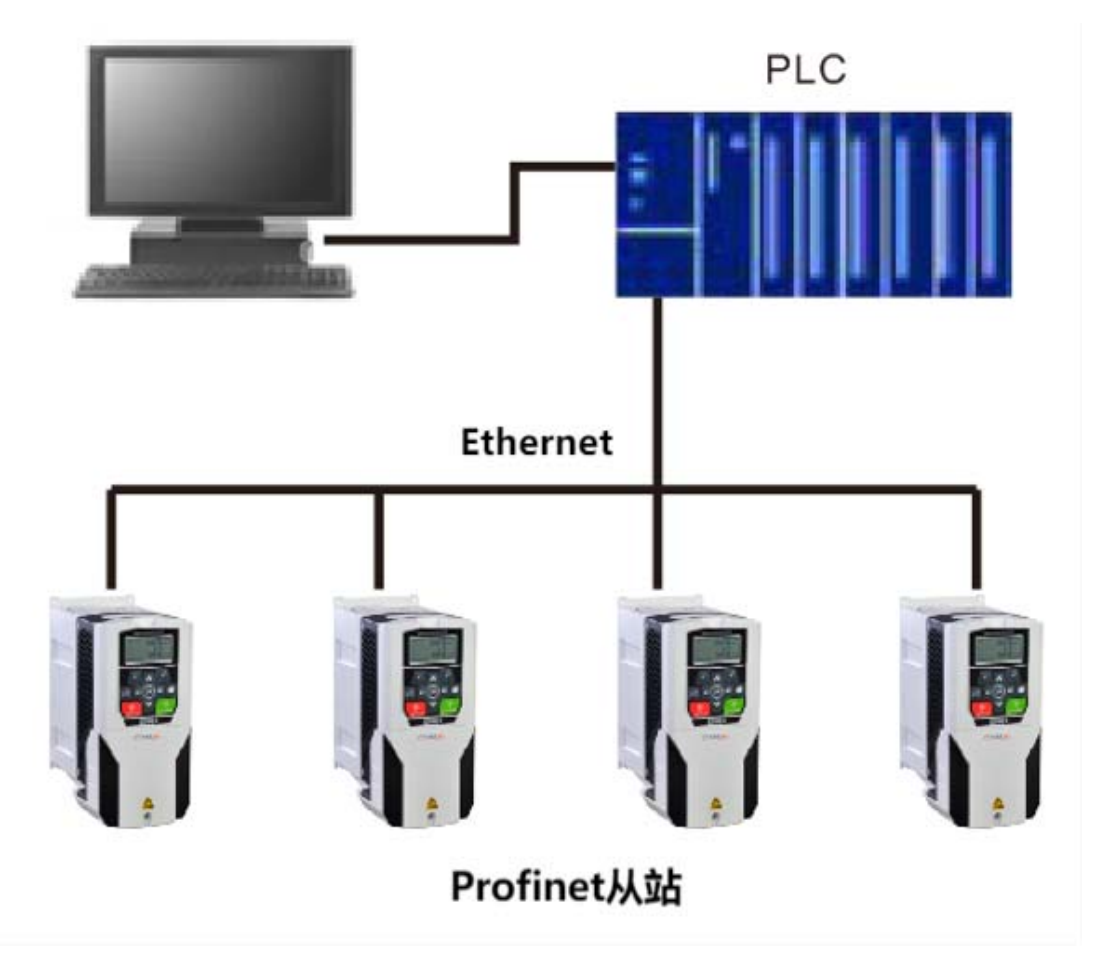

### 1.2 技术指标

- 1) 完全支持 Profinet 协议规范;
- 2) Profinet 卡与变频器的通讯采用 SPI 方式;

# 2. 安装说明

### 2.1 安装及环境

Profinet 卡内嵌入变频器中,安装前请务必断开供电电源,待变频器电源指示灯彻底熄 灭后再进行安装。安装方式如图 2-1 所示:

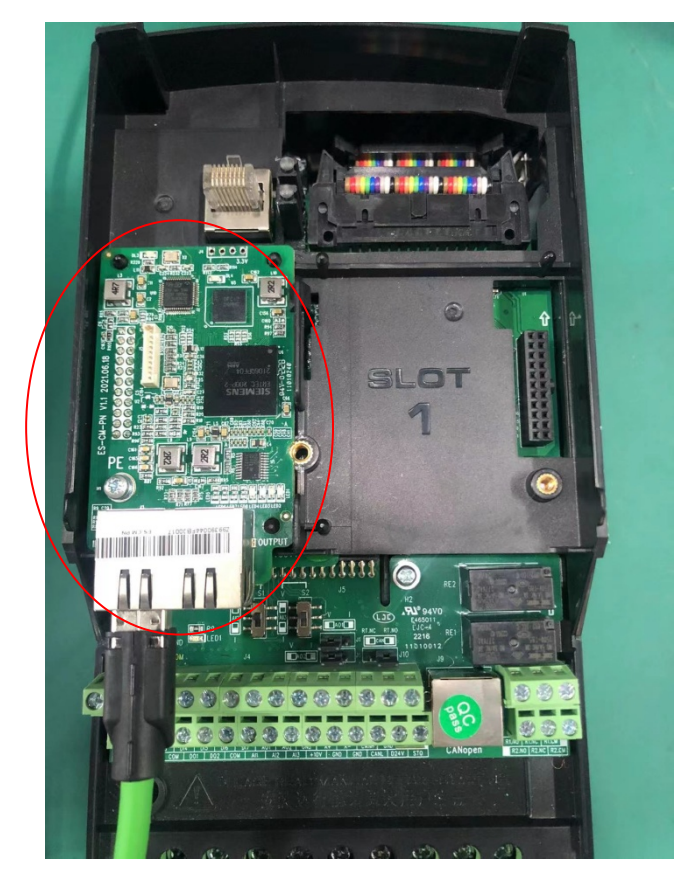

图 2-1 Profinet 卡安装方式

#### 机械与电气安装说明:

1) 安装前请确认驱动器在断电状态下。

2)拆开驱动器前盖参考上图插入本卡后(插于 SLOT2 卡槽)用包装盒内 M3\*8 螺钉将其锁定。

3) F1-F3 外形驱动器只需锁左侧螺钉, F4 外形及以上锁左右二侧。

4) 在核对型号无误后完成接线。

5) 配线为标准光纤线。

6)为防止干扰请使用合格的符合电气强度的配线,且与其它控制线、电机线、电源线 保持 15CM 以上距离,必须交错时请遵守相互垂直通过配线的原则。

7) 请使用此产品于无腐蚀性气体、液体及无尘垢的室内环境。

#### 应用环境要求:

| 工作温度。 | -10°Cto50°C(无凝露无冻结)                                                                 |
|-------|-------------------------------------------------------------------------------------|
| 储存温度∂ | -40°Cto70°C(无凝露)                                                                    |
| 环境湿度∂ | 95%RH 以下(无凝露)                                                                       |
| 震动₽   | (IEC 60068-2/-6.Test Fc)<br>Max.0.1mm(5 to 13.2Hz);<br>max.7m/s²(13.2 to 100Hz)正弦振动 |

## 2.2 Profinet 卡接口说明

2.2.1 产品接口示意图

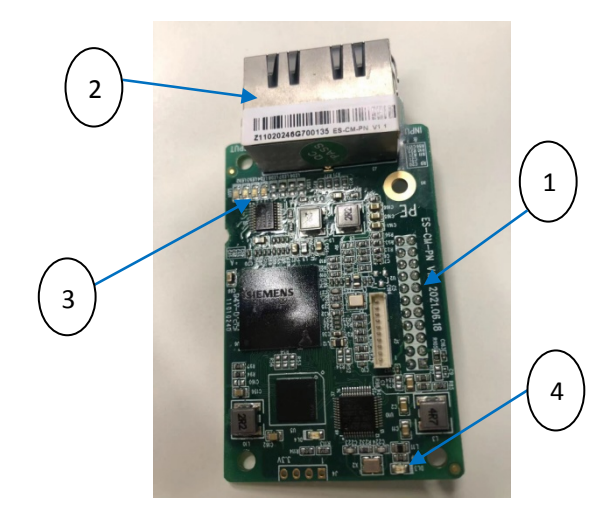

| 序号 | 名称                       | 描述                                          |
|----|--------------------------|---------------------------------------------|
| 1  | Profinet 卡<br>与变频器接<br>口 | 与变频器连接                                      |
| 2  | 以太网端口                    | 两个以太网端口用于连接<br>Profinet 主站和其他Profinet<br>从站 |
|    | 指示灯 LED1                 | 通讯状态指示                                      |
| 3  | 指示灯 LED2                 | 闲置                                          |
|    | 指示灯 LED3                 | 闲置                                          |
|    | 指示灯 LED4                 | 闲置                                          |
| 4  | 指示灯 DL3                  | 电源状态指示                                      |

## 2.3 通讯指示灯

|      | 常灭             | 常亮   |
|------|----------------|------|
|      | PLC 主站与 PN 通讯卡 |      |
| LED1 | 通信未建立或指示灯      | 通讯正常 |
|      | 损坏             |      |
|      | 电源异常或指示灯损      | 中观工会 |
| DL3  | 坏              | 电你正吊 |

# 3 通讯系统搭建

### 3.1 新建项目

在此,我们以 SIEMENS S7-1200 型 PLC 配合 Profinet 通讯模块 CM 1243-5 作为主站, Profinet (Cumark\_PN\_slave)卡作为从站,搭建一个主从通讯网 络,说明新建过程。

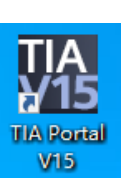

- 1) 双击"TIA Portal V15"图标,打开系统开发环境(如右图)。
- 2) 在启动界面选择"创建新项目",单击"创建",建立一个项目。

| 启动           | l 🍫  |          | 创建新项目       |                                    |
|--------------|------|----------|-------------|------------------------------------|
|              |      | 打开现有项目   | 项目名称:       | Cumark_PNL plave                   |
| 设备与网络        | 17 M |          | <b>路径</b> : | E:IUsersladminiDocumentsNutomation |
| PLC          |      | 🦲 問題執項目  | 版本:         | V15 *                              |
| 编程           |      | 移植项目     | 1744 - 注释:  |                                    |
| 运动控制 &<br>技术 | -    |          |             |                                    |
| 可视化          |      | 次迎光临     |             | úši                                |
| 在线与诊断        | 1    |          |             |                                    |
|              |      |          |             |                                    |
|              |      | ● 已安装的软件 |             |                                    |
|              |      | ● 帮助     |             |                                    |
|              |      | 用户界面语言   |             |                                    |

3) 在项目中添加一个 SIMATIC S7-1200 站点

| 启动                                        |          |                                           | >>加新设备                                                                                                    |    |
|-------------------------------------------|----------|-------------------------------------------|----------------------------------------------------------------------------------------------------|----|
| 设备与网络                                     | <b>*</b> | <ul> <li>显示所有设备</li> <li>添加新设备</li> </ul> | 设备名称:<br>[nc_1                                                                                                    |    |
| PLC<br>编程<br>运动控制 &<br>技术<br>可祝化<br>在线与诊断 |          | ●                                         | 128/13         ・福田和田田         ・福田和田         ・福田和田         ・福田和田         ・福田和田         ・福田和田         ・福田和田         ・福田和         ・福田和         · 福田和         · 福田和         · 福田和         · 福田和         · 福田和         · 福田和         · 福田和         · 福田和         · 福田和         · 福田和         · 福田和         · 福田和         · 福田和         · · · · · · · · · · · · · · · · · · · |    |
|                                           |          |                                           | <                                                                                                    | 添加 |

4) 在"选项"菜单项中选中"管理通用站描述文件(GSD)"

| W | Siemens - E:\Users\admin\Documents\Au | itomation/Cumark_PN_slave/Cumark_PN_ | slave     | _      | _      | _    | _  |          |       |               | _          |              |                   | - • • | x  |
|---|---------------------------------------|--------------------------------------|-----------|--------|--------|------|----|----------|-------|---------------|------------|--------------|-------------------|-------|----|
| Ŋ | 5日(P) 编辑(E) 視四(V) 插入(I) 在线(O)         | 选项(N) 工具(T) 窗口(W) 帮助(H)              |           |        |        |      |    |          |       |               | Totall     | v Integrate  | d Automat         | ion   |    |
| 1 | 🛉 🎦 🔚 保存项目 🔠 🐰 🔟 🗈 🗙 🕷                | * 👔 设置(5)                            | え 🎜 特至度   | 绒 🎍    | 0.0    | X    |    | ≪在项目中接   | 综> 🖬  |               |            | ,            | PO                | RTAL  |    |
|   | 项目树                                   | 支持包(P)                               | e ► PLC_1 | [CPU 1 | 215C A | CDCR | /] |          |       |               |            |              |                   |       | 1  |
|   | 设备                                    | 管理通用站描述文件(GSD)(D)                    |           |        |        |      |    |          |       | 🦉 拓扑视图        | <b>4</b> P | 搭視图          | 11 设备视            | 8     |    |
|   | 12B                                   | <ul> <li>         ・</li></ul>        | 215C]     |        |        | 4    |    | <b>3</b> | 设备概览  |               |            |              |                   |       | ŝ, |
|   |                                       | (1) 全局库(G)                           |           |        |        |      |    | _        | 11 模块 |               | 插槽         | 1.地址         | Q地址               |       | Ē  |
|   | Cumark_PN_slave                       |                                      |           |        |        |      |    |          |       |               | 103        |              |                   |       | 1  |
| 品 | 10.00.000 (cm                         | · · ·                                |           |        |        |      |    |          |       |               | 102        |              |                   |       | 5  |
|   |                                       |                                      |           |        |        |      |    | _        |       |               | 101        |              |                   | 3     | 2  |
|   | N SAMA                                | 1                                    |           | 2      | 3      | - 4  | 5  | 6        | ▼ P1  | LC_1          | 1          |              |                   | - 5   | 6  |
|   |                                       |                                      |           |        |        |      |    |          |       | DI 14/DQ 10_1 | 11         | 01           | 01                |       | 4  |
|   |                                       |                                      |           |        |        |      |    |          |       | AI 2/AQ 2_1   | 12         | 6467         | 6467              | - 2   | Ë. |
|   |                                       |                                      |           |        |        |      |    |          |       |               | 13         |              |                   |       |    |
|   |                                       | 10                                   |           |        |        |      |    |          |       | HSC_1         | 1 16       | 100010.      |                   | - 6   | 5  |
|   |                                       |                                      | 225       |        |        |      |    |          |       | HSC_2         | 1 17       | 100410.      |                   | - 2   | £. |
|   |                                       |                                      |           |        |        |      |    |          |       | HSC_3         | 1 18       | 100810.      |                   | - 9   | *  |
|   |                                       | 0.0                                  |           |        |        |      |    | ,        |       | HSC_4         | 1 19       | 1012 10      |                   |       |    |
|   |                                       |                                      |           |        |        |      |    |          |       | HSC_5         | 1 20       | 101610.      |                   | - 0   | ٥  |
|   | Traces                                |                                      |           |        |        |      |    | -        |       | HSC_6         | 1 21       | 102010.      |                   | - 3   | -  |
|   | 5 10 20 20 40 Hills                   |                                      |           |        |        |      |    |          |       | Pulse_1       | 1 32       |              | 100010            | -     |    |
|   | Dien all river an                     |                                      |           |        |        |      |    |          |       | Pulse_2       | 1 33       |              | 100210            | -     |    |
|   |                                       |                                      |           |        |        |      |    |          |       | Pulse_3       | 1 34       |              | 100410            | -     |    |
|   |                                       |                                      |           |        |        |      |    |          |       | Pulse_4       | 1 35       |              | 100610            | -     |    |
|   | ● 本治保穴                                |                                      |           |        |        |      |    |          | •     | PROFINET 接口_1 | 1 X1       |              |                   | -     |    |
|   |                                       | ~                                    |           |        |        |      |    |          |       |               | 2          |              |                   |       |    |
|   | ◇ 注濾鏡图                                |                                      |           |        |        |      |    |          |       |               | 3          |              |                   |       |    |
|   | 模块                                    |                                      |           |        |        |      |    |          |       |               | 4          |              |                   |       |    |
|   |                                       |                                      |           |        |        |      |    |          |       |               | 5          |              |                   |       |    |
|   | Lo the                                |                                      |           |        |        |      |    |          |       |               | 6          |              |                   |       |    |
|   | 名称                                    |                                      |           |        |        |      |    |          |       |               | 7          |              |                   |       |    |
|   | UT WWHC                               | <u> </u>                             |           |        |        | _    |    | ~        |       |               | 8          |              |                   | ~     |    |
|   | S 在35和17世的                            | = < =                                | > 100     | 5      |        |      |    | - 0      | <     |               |            | _            |                   | >     |    |
|   | 2 程序状<br>二 工芸2400                     | ×                                    |           |        |        |      |    |          |       | 3 属性          | 目信息        | 1 🚯 🔡 诊      | 断 📄               | -     |    |
|   | <ul> <li>✓ Portal 視图</li> </ul>       | A PLC_1                              |           |        |        |      |    |          |       | 📑 💙 Z (111)   | 页目 Cum     | ark_PN_slave |                   |       |    |
| 1 | 🛯 🔎 🔁 🖥 🛤                             |                                      |           |        |        |      |    |          |       | ^ 💽 🖲 🕅       | <b>*</b>   | d×英囲         | 16:27<br>2021/6/2 | 3 ₽   |    |

5) 在 管 理 通 用 站 描 述 文 件 界 面 单 击 " 浏 览 " 找 到 "GSDML-V2.31-CMK-ES580-20210529.xml"文件所在目录。选中 GSD 文件后,单击 "安装"开始安装 GSD 文件(如文件状态显示已经安装则不用安装)。

| 管理通用站描述     | 这件                  |               |               |                 |    | × |
|-------------|---------------------|---------------|---------------|-----------------|----|---|
| 已安装的 GSD    | ) 项目中的 GSI          | 0             |               |                 |    |   |
| 源路径:        | E:\Users\admin\Docu | ments\Automat | tion\项目9\Addi | tionalFiles\GSD |    |   |
| 导入路径的内      | 容                   |               |               |                 |    |   |
| 🛃 文件        |                     | 版本            | 语言            | 状态              | 信息 |   |
| GSDML-V2.31 | -CMK-ES580-20210    | V2.31         | 英语            | 已经安装            |    |   |
|             |                     |               |               |                 |    |   |
|             |                     |               |               |                 |    |   |
|             |                     |               |               |                 |    |   |
|             |                     |               |               |                 |    |   |
|             |                     |               |               |                 |    |   |
|             |                     |               |               |                 |    |   |
|             |                     |               |               |                 |    |   |
|             |                     |               |               |                 |    |   |
| <           |                     |               |               |                 |    | > |
|             |                     |               |               | 剛除する装置          | 取消 |   |
|             |                     |               |               |                 |    |   |

6) 安装完毕后,关闭管理通用站描述文件对话框。在硬件目录中可以看到安装结果。

| 项目树 🔳 🗸                                             | Cumark_PN_slave ▶ 设备和网络          | _#=×                                    | 硬件目录 ■ □ ▶                                                                                                    |
|-----------------------------------------------------|----------------------------------|-----------------------------------------|----------------------------------------------------------------------------------------------------|
| 设备                                                  | 🦉 拓扑视图 📑 网络视图                    | 1 论 经 经 经 经 经 经 经 经 经 经 经 经 经 经 经 经 经 经 | 选项                                                                                                    |
| 19                                                  | 💦 网络 🔡 连接 HMI连接 🔷 品 关系 🖑 🐫 🗐 🔍 🛨 |                                         |                                                                                                    |
|                                                     |                                  | ^                                       | ▼ 目录                                                                                                    |
| Cumark_PN_slave                                     |                                  |                                         | fea 4ea                                                                                                    |
| ▲ 设备和网络                                             | PLC_1                            |                                         | ✓ 过滤 配置文件 <全部> ▼ (1)                                                                                                    |
| ▼ [] PLC_1 [CPU 1215C AC/DC/Riy]                    | CPU 1215C                        |                                         | ▶ 1 控制器                                                                                                    |
| 1 设备组态                                              |                                  |                                         | ▶ 	 HM                                                                                                    |
| 2 在线和诊断                                             |                                  |                                         | <ul> <li>C Asket</li> <li>C Asket</li> <li>C Asket</li> </ul>                                                                       |
| ・ 聖 祖所成                                             |                                  |                                         | ▶ ■ 网络组件                                                                                                    |
| ▶ 圖 外部源文件                                           |                                  |                                         | ▶ □ 检测和监视                                                                                                    |
| ▶ 🔁 PLC 变量                                          |                                  |                                         | 通 分布式 I/O                                                                                                    |
| ▶ [] PLC 数据类型                                       |                                  |                                         | ▶ <u></u> 电源和四边                                                                                                    |
| <ul> <li>         ·          ·          ·</li></ul> |                                  | - 19 H                                  | <ul> <li>■ 規功設計</li> <li>■ Metanazina</li> </ul>                                                                                    |
|                                                     |                                  | 1 <del>-</del>                          | ▶ ■ 其它以大同心各                                                                                                    |
| <ul> <li>Inces</li> <li>课 设备代理教報</li> </ul>         |                                  |                                         | PROFINETIO                                                                                                    |
| 2 程序信息                                              |                                  |                                         |                                                                                                    |
| ■ PLC 报警文本列表                                        |                                  |                                         | → <sup>™</sup> <sup>™</sup> <sup>™</sup> <sup>™</sup> <sup>™</sup> <sup>™</sup> <sup>™</sup> <sup>™</sup> <sup>™</sup> <sup>™</sup> |
| ▶ 2 本地模块                                            |                                  |                                         | ▼ []] ES580                                                                                                    |
| ▼ 🔙 未分组的设备 🗸 🗸                                      |                                  |                                         | ESSBORN                                                                                                    |
| ✓ 详細视图                                              |                                  |                                         | ► SIEMENS AG                                                                                                    |
|                                                     |                                  |                                         | Encoders                                                                                                    |
|                                                     |                                  |                                         | ▶ 🛄 Gateway                                                                                                    |
| 名称                                                  |                                  |                                         | Sensors                                                                                                    |
|                                                     |                                  | ~                                       | PROFIBUS DP                                                                                                    |
|                                                     | < III > 100% • ;                 |                                         |                                                                                                    |
|                                                     | ◎ 雇件 11 信息 3 以                   | 诊断 🔹 🗆 🔺                                | > 信息                                                                                                    |
|                                                     |                                  |                                         |                                                                                                    |
|                                                     | 『◇ こしを /ローナー                     |                                         |                                                                                                    |
| 7) 在界面由占圭"                                          | · 冯 久 归 太 "                      | 肉标 十                                    | 刀拖到网级视图                                                                                                    |
| и при плани                                         | <b>以田</b> 11 心                   |                                         | 加入时的中心国                                                                                                    |
|                                                     |                                  |                                         |                                                                                                    |
|                                                     |                                  |                                         |                                                                                                    |
| ▲ 网络视图                                              |                                  | > テート                                   | "日本""合于"                                                                                                    |
|                                                     | ,远屮 PLC 旳 Profinet 按口,廾切拱到       | 该缅口比                                    | 「禹饪」吊规、。                                                                                                    |
|                                                     |                                  |                                         |                                                                                                    |
| 2n-4r                                               |                                  | Ar 41 Ar                                |                                                                                                    |

| <b>应用</b>                   |     |                             |                   |                   | 医用化因 |
|-----------------------------|-----|-----------------------------|-------------------|-------------------|------|
| 12h                         | 🔟 🖻 | 💦 网络 🔡 连接 EMG道接             | 🔽 🛛 🗶 🖑 🕫 🖽 🛄 🔍 ± |                   | 3    |
|                             |     |                             |                   |                   | ^    |
| Cumark_PN_slave             | ^   |                             |                   |                   |      |
| 📑 添加新设备                     |     |                             |                   |                   | -    |
| 📥 设备和网络                     |     | PLC_1                       |                   |                   |      |
| PLC_1 [CPU 1215C AC/DC/Rly] |     | Cro 1215C                   |                   |                   |      |
| (1) 设备组态)                   |     |                             |                   |                   |      |
| 9. 在线和诊断                    |     |                             |                   |                   |      |
| ▶ 🔜 程序块                     |     |                             |                   |                   |      |
| ▶ 📴 工艺対象                    |     |                             |                   |                   |      |
| ▶ 📾 外部源文件                   |     |                             |                   |                   |      |
| ▶ 🔚 PLC 安量                  |     |                             |                   |                   |      |
| ▶ 💽 PLC 數据类型                |     |                             |                   |                   |      |
| ▶ 🧊 监控与强制表                  |     | PROFINET 按口 1 (X1 · PN/LAN) |                   | 「屋井」 1 住自 (1) 以於紙 |      |
| ▶ 📴 在线备份                    |     |                             |                   |                   |      |
| 🕨 🔙 Traces                  |     | (常規)   10 <u>役</u> 量 系统常数   | 1   文本            |                   |      |
| ▶ 圖 设备代理数据                  |     | 常規                          | **                |                   |      |
|                             |     |                             | #1 <b>7</b>       |                   |      |

#### 8) 设定好 PLC 主站的 IP 地址及子网掩码后,点击"添加新子网"。

|   | 常規 10 变量     | 系统常数 文本 |                     |
|---|--------------|---------|---------------------|
|   | 常规           | 以太网地址   |                     |
|   | 时间同步<br>操作模式 | 接口连接到   |                     |
| I | • 高级选项       |         | 子网: 未联网 ▼           |
|   | Web 服务器访问    | •       | 添加新子网               |
|   |              | P IP 协议 |                     |
|   |              |         | ● 在项目中设置 IP 地址      |
|   |              |         | IP 地址: 192.168.0 .1 |
|   |              |         | 子网撞码: 255.255.0     |
|   |              |         |                     |

9) 在右侧的"硬件目录"中找到 ES580PN 的位置,直接双击 ES580PN。

| 硬件目录               |            |  |  |  |  |  |
|--------------------|------------|--|--|--|--|--|
| 选项                 | l          |  |  |  |  |  |
|                    |            |  |  |  |  |  |
| ~ 日录               |            |  |  |  |  |  |
| • <b>日</b> 米       |            |  |  |  |  |  |
|                    | Tivi 100   |  |  |  |  |  |
| 🛃 过滤 💦 配置文件        | ‡ <全部> 💽 💽 |  |  |  |  |  |
| ▶ 🛅 控制器            |            |  |  |  |  |  |
| 🕨 🧰 HMI            |            |  |  |  |  |  |
| ▶ <u> m</u> PC 系统  |            |  |  |  |  |  |
| ▶ 📠 驱动器和起动器        |            |  |  |  |  |  |
| ▶ 1 网络组件           |            |  |  |  |  |  |
| ▶ 🔟 检测和监视          | I          |  |  |  |  |  |
| ▶ <u>□</u> 分布式 I/O |            |  |  |  |  |  |
|                    |            |  |  |  |  |  |
|                    |            |  |  |  |  |  |
| ▼ 4 具ビ現场设备         |            |  |  |  |  |  |
|                    |            |  |  |  |  |  |
|                    |            |  |  |  |  |  |
|                    |            |  |  |  |  |  |
| ▼ T ES5            | 80         |  |  |  |  |  |
|                    | S580PN     |  |  |  |  |  |
|                    | ES580PN    |  |  |  |  |  |
| SIEMENS AG         |            |  |  |  |  |  |
| Incoders           |            |  |  |  |  |  |
| 🕨 🛅 Gateway        |            |  |  |  |  |  |
| 🕨 🛅 Sensors        |            |  |  |  |  |  |
| PROFIBUS DF        |            |  |  |  |  |  |
|                    |            |  |  |  |  |  |

10) 点击"未分配",选择该从站需要连接的主站系统。

| Cumark_PN_slave > 设备和网络 |                           | _ <b>_</b> i |
|-------------------------|---------------------------|--------------|
|                         | 📑 拓扑视图 🚽 🚠 网络视图           | 📑 设备视图       |
| 💦 网络 🔡 连接 HMI 连接        | 🔽 🗛 关系 📅 號 🛄 🔍 🛨          | <b>=</b>     |
|                         |                           | ^            |
| PLC_1<br>CPU 1215C      | ES580PN<br>ES580PN<br>未分配 |              |

11) 选中从站,在"属性"->"常规"->"PROFINET 接口[X1]"->"以太网地址"中设定 IP 地址。

| Cumark_PN_slave → 设备和网                      | 络                 |                |                   | _∎∎×                     |
|---------------------------------------------|-------------------|----------------|-------------------|--------------------------|
|                                             |                   |                | 🛃 拓扑视图 🛛 🛔 🛙      | 网络视图 📑 设备视图              |
| 💦 网络 🔡 连接 HMI 连接                            | 🔹 🖬 关系 🚦          | 🖞 🐮 🖽 🛄 🍳 ±    |                   |                          |
| · · · · ·                                   |                   |                | 및 IO 系统: PLC_1.PR | OFINET IO-System (100) 🛕 |
|                                             |                   |                |                   |                          |
| PLC 1                                       | ES580PN           |                |                   |                          |
| CPU 1215C                                   | ES580PN           | DP-NORM        |                   |                          |
|                                             | PLC_1             |                |                   |                          |
|                                             |                   |                |                   |                          |
| PLC_1.F                                     | PROFINET IO-Syste |                |                   |                          |
|                                             |                   |                |                   |                          |
|                                             |                   |                |                   |                          |
|                                             |                   |                |                   |                          |
| ES580PN [ES580PN]                           |                   |                | ☑属性 14.信/         | 息 🗓 🗓 诊断 🛛 🗖 🗖 🚽         |
| <b>常規</b> 10 变量 系统常                         | 数 文本              |                |                   |                          |
| ▼ 常规                                        | N +               |                |                   | ^                        |
| 目录信息                                        |                   |                |                   |                          |
| ▼ PROFINET接口 [X1]                           | 接口连接到             |                |                   |                          |
| 常规                                          |                   |                |                   |                          |
| ▼ 高级诜项                                      |                   |                |                   |                          |
| 接口选项                                        |                   |                |                   |                          |
| 介质冗余 ,                                      | IP th.ì议          |                |                   |                          |
| 等时同步模式 ———————————————————————————————————— |                   |                |                   |                          |
| ▶ 实时设定                                      |                   | ⊙ 在项目中设置 1P 地址 |                   |                          |
| ← Port 1 [X1 P1 R]                          |                   | IP 地址: 192     | . 168 . 0 . 2     |                          |
| 市 70<br>端口 15 连                             |                   | 子网播码: 255      | 255 255 0         |                          |
|                                             |                   |                | . 200 . 200 . 0   |                          |

12) 上述界面,拖动滚动条,在"PROFINET"下,去掉"自动生成 PROFINET 设备名称" 前的勾,在"PROFINET 设备名称"后输入自己想设定的从站设备名字(也可以保 持勾选让系统自动生成名字)。

| ES580PN [ES580PN]                    |      |          |             | 🧟 属性                  | 包信息 | 🔒 🗓 诊断 |   |
|--------------------------------------|------|----------|-------------|-----------------------|-----|--------|---|
| 常規 IO 变量                             | 系统常数 | 文本       |             |                       |     |        |   |
| ▼ 常规                                 | ^    |          |             | 📃 使用路由器               |     |        | ^ |
| 目录信息                                 |      |          |             | 路由器地址:                | 7   |        |   |
| ▼ PROFINET接口 [X1]                    |      |          |             | ○ 在设备中直接设定 IP 地址      |     |        |   |
| 常规                                   |      |          |             | 0                     |     |        |   |
| 以太网地址                                | =    | PROFINET |             |                       |     |        |   |
| ▼ 高级选项                               |      | FROTINET |             |                       |     |        |   |
| 接口选项                                 |      |          | $\subset$   | □ 白动生成 PROFINET 设备 夕称 |     |        |   |
| 介质冗余                                 | •    |          |             |                       |     |        |   |
| 等时同步模式                               |      | PR       | OFINET设备名称: | es580-1               |     |        |   |
| ▶ 实时设定                               |      |          | 转换的名称:      | es580-1               |     |        |   |
| <ul> <li>Port 1 [X1 P1 R]</li> </ul> |      |          | 设备编号:       | 1                     |     |        | - |
| 常规                                   |      |          |             |                       |     |        |   |
| 端口互连                                 |      |          |             |                       |     |        |   |

**13)** 配置从站的数据特性选中从站,切换到"设备视图",在"硬件目录"->"模块" 下双击选择需要给该从站配置的数据长度。

| Cumark_PN_slave > 未分组                                                                                                    | 的设备 → ES580PN                                                                                                    | [[[]]]                                                                                                    |                                                |                                                           |                                                                                                    |                                                                                                    |                                                                             |
|----------------------------------------------------------------------------------------------------|----------------------------------------------------------------------------------------------------|----------------------------------------------------------------------------------------------------|------------------------------------------------|-----------------------------------------------------------|----------------------------------------------------------------------------------------------------|----------------------------------------------------------------------------------------------------|-----------------------------------------------------------------------------|
|                                                                                                    |                                                                                                    | 🚽 拓扑视图                                                                                                    | 📩 网络视图                                         | 1 设备视图                                                    | 选项                                                                                                    |                                                                                                    |                                                                             |
| ES580PN [ES580PN]                                                                                                    | 💌 🖽 🚾 🕨 E                                                                                                    | 2 设备概じ                                                                                                    | â -                                            |                                                           |                                                                                                    |                                                                                                    |                                                                             |
|                                                                                                    |                                                                                                    | ^ ₩ 模块                                                                                                    | į                                              | 机架                                                        | . ~ 目录                                                                                                    |                                                                                                    |                                                                             |
|                                                                                                    |                                                                                                    |                                                                                                    | ES580PN                                        | 0                                                         | •                                                                                                    |                                                                                                    | iril                                                                        |
| -580PM                                                                                                    |                                                                                                    |                                                                                                    | • Intenace                                     | 0                                                         |                                                                                                    | 配置文件 <全部>                                                                                                    | •                                                                           |
| <i>•</i>                                                                                                    |                                                                                                    |                                                                                                    |                                                |                                                           | ▼LII 模块                                                                                                    | tandard telegram 1,                                                                                                    | PZD-2/2                                                                     |
|                                                                                                    |                                                                                                    |                                                                                                    |                                                |                                                           | d St                                                                                                    | tandard telegram 2,                                                                                                    | , PZD-4/4                                                                   |
| _                                                                                                    |                                                                                                    |                                                                                                    |                                                |                                                           | St                                                                                                    | tandard telegram 3,                                                                                                    | PZD-6/6                                                                     |
| -                                                                                                    | DP-NO                                                                                                    | 0                                                                                                    |                                                |                                                           | st St                                                                                                    | tandard telegram 4,<br>tandard telegram 5.                                                                                       | , PZD-8/8                                                                   |
| -                                                                                                    |                                                                                                    |                                                                                                    |                                                |                                                           | 🚺 St                                                                                                    | tandard telegram 6,                                                                                                    | PZD-12                                                                      |
|                                                                                                    |                                                                                                    | -                                                                                                    |                                                |                                                           | 🚺 St                                                                                                    | upplementary telegr                                                                                                    | ram, PZ                                                                     |
|                                                                                                    |                                                                                                    |                                                                                                    |                                                |                                                           | ▶ 🛄 月19而1                                                                                                    | <b>犑</b> 吠                                                                                                    |                                                                             |
|                                                                                                    |                                                                                                    | <u>+</u>                                                                                                    |                                                |                                                           |                                                                                                    |                                                                                                    |                                                                             |
|                                                                                                    |                                                                                                    |                                                                                                    |                                                |                                                           |                                                                                                    |                                                                                                    |                                                                             |
|                                                                                                    |                                                                                                    |                                                                                                    |                                                |                                                           | _                                                                                                    |                                                                                                    |                                                                             |
|                                                                                                    |                                                                                                    |                                                                                                    |                                                |                                                           |                                                                                                    |                                                                                                    |                                                                             |
|                                                                                                    |                                                                                                    |                                                                                                    |                                                |                                                           | _                                                                                                    |                                                                                                    |                                                                             |
|                                                                                                    |                                                                                                    |                                                                                                    |                                                |                                                           | _                                                                                                    |                                                                                                    |                                                                             |
|                                                                                                    |                                                                                                    |                                                                                                    |                                                |                                                           |                                                                                                    |                                                                                                    |                                                                             |
|                                                                                                    |                                                                                                    |                                                                                                    |                                                |                                                           | _                                                                                                    |                                                                                                    |                                                                             |
|                                                                                                    |                                                                                                    |                                                                                                    |                                                |                                                           |                                                                                                    |                                                                                                    |                                                                             |
| 100%                                                                                                    |                                                                                                    |                                                                                                    |                                                |                                                           |                                                                                                    |                                                                                                    |                                                                             |
|                                                                                                    |                                                                                                    |                                                                                                    | 「た白の図                                          | 公断 3 -                                                    | くく                                                                                                    | 1111                                                                                                    |                                                                             |
| 配置 P7D ·P7D1. P7I                                                                                                    | D2 为固化配                                                                                                    | 置. 田戸み                                                                                                    |                                                | nactor scla                                               |                                                                                                    | 1 为现场                                                                                                    |                                                                             |
|                                                                                                    |                                                                                                    |                                                                                                    |                                                | 1145161-25141                                             | /er : P/L                                                                                                    |                                                                                                    |                                                                             |
|                                                                                                    |                                                                                                    |                                                                                                    | C法修仪 (n                                        |                                                           | /er:PZL                                                                                                    |                                                                                                    |                                                                             |
| 总线控制字,PZD2                                                                                                    | 为现场总线组                                                                                                    | 盘,加,<br>合定 1; sla                                                                                                    | C法修改 <mark>(</mark> n<br>ave->master           | : PZD1 为                                                  | ver : PZL<br>现场总线                                                                                                    | 状态字,                                                                                                    |                                                                             |
| <ul> <li>总线控制字,PZD2</li> <li>PZD2 现场总线给定</li> <li>在硬件组态中设置。</li> </ul>                                                                                                    | 为现场总线<br>1 实际值)。<br>完成步骤[]                                                                                                    | 合定 1; sla<br>PZD3~PZD4<br>U后,在同                                                                                                    | C法修改 (n<br>ave->master<br>) 为用户自知<br>一界面选中     | : PZD1 为<br>定义周期性                                         | er: P2L<br>现场总线<br>数据交互<br>在"属性                                                                                                    | 状态字,<br>,该参数<br>+"->"堂                                                                                                    |                                                                             |
| 記畫, F2D # 2013 ( F2D<br>总线控制字, PZD2<br>PZD2 现场总线给定<br>在硬件组态中设置。<br>规"下选择"模块参                                                                                                    | <mark>为现场总线</mark><br>1 实际值)。<br>完成步骤Ⅲ<br>参数"。                                                                                                    | 合定 1; sla<br>PZD3~PZD4<br>凹后,在同                                                                                                    | C法修改(n<br>ave->master<br>1 为用户自知<br>一界面选中      | : PZD1 为<br>定义周期性<br>报文格式,                                | 如 <u>场总线</u><br>现场总线<br>数据交互<br>在"属性                                                                                                    | <del>状态字,</del><br>,该参数<br>主"->"常                                                                                                |                                                                             |
| <ul> <li>記量「2011201(14)</li> <li>总线控制字, PZD2</li> <li>PZD2 现场总线给定</li> <li>在硬件组态中设置。</li> <li>规"下选择"模块参</li> <li>Curmark_PN_slave → 未分组的</li> </ul>                                                                                                    | <mark>为现场总线4<br/>1 实际值)</mark> 。<br>完成步骤四<br>参数"。<br><sup>6</sup> 资数 <sup>°</sup> 、                                                                                                    | 合定 1; sla<br>PZD3~PZD4<br>目后,在同<br>[ES580PN]                                                                                                    | C法修改(n<br>ave->master<br>)为用户自知<br>一界面选中       | : PZD1 为<br>定义周期性<br>报文格式,                                | 跑场总线<br>数据交互<br>在"属性                                                                                                    | 状态字,<br>,该参数<br>走"->"常                                                                                                    | _ # 1                                                                       |
| <ul> <li>記量「20」「20」、「20」、「20」</li> <li>总线控制字, PZD2</li> <li>PZD2 现场总线给定</li> <li>在硬件组态中设置。</li> <li>规"下选择"模块参</li> <li>Cumark_PN_slave → 未分组的</li> </ul>                                                                                                    | 为现场总线<br>1 实际值)。<br>完成步骤四<br>参数"。<br>₩<br>₩<br>₩<br>₩<br>₩<br>₩<br>₩<br>₩<br>₩<br>₩<br>₩<br>₩<br>₩<br>₩<br>₩<br>₩<br>₩<br>₩<br>₩                                                                             | 合定 1; sla<br>PZD3~PZD4<br>凹后,在同<br>[ES580PN]                                                                                                    | C法修改 (n<br>ave->master<br>) 为用户自知<br>一界面选中     | · PZD1 为<br>定义周期性<br>报文格式,                                | 观场总线<br>数据交互<br>在"属性<br>视图 ▲ 网                                                                                                    | <del>状态字,</del><br>,该参数<br>±"->"常<br><sup>络视图</sup> <b>♪↓设</b>                                                                   | — ■ i<br>备视图                                                                |
| <ul> <li>記量, F2D, F2D1、F2I</li> <li>总线控制字, PZD2</li> <li>PZD2 现场总线给定</li> <li>在硬件组态中设置。</li> <li>规"下选择"模块参</li> <li>Cumark_PN_slave → 未分组的</li> <li>▲ ES580PN [ES580PN]</li> </ul>                                                                                                    | 为现场总线约<br>1 实际值)。<br>完成步骤四<br>参数"。<br>的设备 ➤ ES580PN                                                                                                    | 合定 1; sla<br>PZD3~PZD4<br>凹后,在同<br>[ES580PN]                                                                                                    | C法修改 (n<br>ave->master<br>5)为用户自定<br>一界面选中     | PZD1 为<br>定义周期性<br>报文格式,                                  | 视场总线<br>数据交互<br>在"属性<br>视图 ▲ 网<br>级图 ▲ 网                                                                                                    | <b>状态字,</b><br>,该参数<br>t <sup>2</sup> ->"常<br><sup>络视图</sup> <b>₽</b> ₩₩                                                         | _ ■                                                                         |
| <ul> <li>記量「2011201(14)</li> <li>总线控制字, PZD2</li> <li>PZD2 现场总线给定</li> <li>在硬件组态中设置。</li> <li>规"下选择"模块参</li> <li>Cumark_PN_slave → 未分组值</li> <li>▲ [ES580PN [ES580PN]</li> </ul>                                                                                                    | 为现场总线约<br>1 实际值)。<br>完成步骤四<br>参数"。<br>₩ ES580PN                                                                                                    | 合定 1; sla<br>PZD3~PZD4<br>日后,在同<br>[ES580PN]                                                                                                    | C法修改 (n<br>ave->master<br>4 为用户自知<br>一界面选中     | · PZD1 为<br>定义周期性<br>·报文格式,                               | RT: PZL<br>現场总线<br>数据交互<br>在"属性<br>视图 ▲ 网<br>函数数                                                                                                    | <u>状态字,</u><br>,该参数<br>生"->"常<br><sup>络视图</sup> <b>♪」〕〕〕〕</b>                                                                    | — ■<br><b>         •</b> ■<br>•<br>•<br>•                                   |
| <ul> <li>記量「2D : 2D1、121、121、121、121、121、121、121、121、121、</li></ul>                                                                                                    | 为现场总线。<br>1 实际值)。<br>完成步骤Ⅲ<br>参数"。<br>砂设备、ES580PN                                                                                                    | 合定 1; sla<br>PZD3~PZD4<br>U后,在同<br>[ES580PN]                                                                                                    | C法修改 (n<br>ave->master<br>4 为用户自知<br>一界面选中     | · PZD1 为<br>定义周期性<br>·报文格式,                               | RET : PZL<br>現场总线<br>数据交互<br>在"属性<br>视图 ▲ 网<br>各概览<br>▼ ES580PN                                                                                                    | 状态字,<br>,该参数<br>挂"->"常<br><sup>络视图</sup> <b>₽₩</b> ₩                                                                             | — ■<br><b> </b>                                                             |
| <ul> <li>記畫「2DI: 2DI: 12DI: 12</li></ul> | 为现场总线。<br>1 实际值)。<br>完成步骤Ⅲ<br>参数"。<br>3设备 > ES580PN                                                                                                    | 合定 1; sla<br>PZD3~PZD4<br>日后,在同<br>[ES580PN]                                                                                                    | C法修改 (n<br>ave->master<br>) 为用户自知<br>一界面选中     | · PZD1 为<br>定义周期性<br>·报文格式,                               | WEI : PZL<br>WU场总线<br>数据交互<br>在"属性<br>WU图 ▲ 网<br>MUM ▲ M<br>MUM ▲ M<br>M<br>M<br>M<br>M<br>M<br>M<br>M<br>M<br>M<br>M<br>M<br>M | 状态字,<br>, 该参数<br>挂"->"常<br>络视图 <b>₽</b> ₩<br>e<br>e<br>electram 2. P2D-47                                                        | — ■ i<br>备视图<br>… 机架<br>0<br>0                                              |
| <ul> <li>記量「2D II 2D IX 12D IX 12D IX</li></ul>  | 为现场总线<br>1 实际值)。<br>完成步骤U<br>参数"。<br>?设备 > ES580PN                                                                                                    | 合定 1; sla<br>PZD3~PZD4<br>□后,在同<br>[ES580PN]                                                                                                    | C法修改 (n<br>ave->master<br>) 为用户自知<br>一界面选中     | · PZD1 为<br>定义周期性<br>·报文格式,                               | RET: PZL<br>現场总线<br>数据交互<br>在"属性<br>视图 ▲ 网<br>备報览<br>↓ Interfact<br>Standard t                                                                                                    | 状态字,<br>, 该参数<br>主"->"常<br>络视图 <b>□</b> 设<br>e<br>elegram 2, PZD-47→                                                             | ■ ■<br><b>备视</b> 图<br>… 机架<br>0<br>0<br>0                                   |
| <ul> <li>記量「2D」「2D」(、12)</li> <li>总线控制字, PZD2</li> <li>PZD2 现场总线给定</li> <li>在硬件组态中设置。</li> <li>规"下选择"模块参</li> <li>Cumark_PN_slave &gt; 未分组的</li> <li>▲ ESSBOPN [ESSBOPN]</li> </ul>                                                                                                    | 为现场总线<br>1 实际值)。<br>完成步骤四<br>参数"。<br>內设备 ▶ ES580PN                                                                                                    | 合定 1; sla<br>PZD3~PZD4<br>当后,在同<br>[ES580PN]                                                                                                    | C法修改 (n<br>ave->master<br>) 为用户自知<br>一界面选中     | · PZD1 为<br>定义周期性<br>·报文格式,                               | RET: PZL<br>現场总线<br>数据交互<br>在"属性<br>视图 ▲ 网<br>都概览<br>▶ Interfact<br>Standard te                                                                                                    | 状态字,<br>, 该参数<br>生"->"常<br>络视图 <b>௺设</b><br>elegram 2, PZD-41→                                                                   | ■ ■<br>备视图<br>… 机架<br>0<br>0                                                |
| <ul> <li>記畫, F2D, F2D, F2D</li> <li>总线控制字, PZD2</li> <li>PZD2 现场总线给定</li> <li>在硬件组态中设置。</li> <li>规"下选择"模块参</li> <li>Cumark_PN_slave ) 未分组的</li> <li>ES580PN [ES580PN]</li> </ul>                                                                                                    | 为现场总线<br>1 实际值)。<br>完成步骤四<br>参数"。<br>內设备 → ES580PN<br>■ ■ ♥ ● ■                                                                                                    | 值,//// //<br>合定 1; sla<br>PZD3~PZD4<br>□后,在同<br>[ES580PN]                                                                                                    | C法修改 (n<br>ave->master<br>) 为用户自知<br>一界面选中     | : PZD1 为,<br>定义周期性<br>报文格式,                               | RI:PZL<br>現场总线<br>数据交互<br>在"属性<br>视图 ▲ 网<br>都察览<br>↓ Interfact<br>Standard te                                                                                                    | 状态字,<br>, 该参数<br>t=" ->"常<br>络视图 <b>௺设</b><br>elegram 2, PZD-47                                                                  | _ 1 1<br><b>备初限</b><br>… 机架<br>0<br>0                                       |
| <ul> <li>記量「2D」: 2D1、121、121、121、121、121、121、121、121、121、</li></ul>                                                                                                    | 为现场总线<br>1 实际值)。<br>完成步骤四<br>参数"。<br>?>>>>>>>>>>>>>>>>>>>>>>>>>>>>>>>>>>>>                                                                                                    | 合定 1; sla<br>PZD3~PZD4<br>当后,在同<br>[ES580PN]<br>■ Ⅲ                                                                                                    | C法修改 (n<br>ave->master<br>5) 为用户自知<br>一界面选中    | : PZD1 为,<br>定义周期性<br>报文格式,                               | RI:PZL<br>現场总线<br>数据交互<br>在"属性<br>视图 ▲ 网<br>备表览<br>▼ ES580PN<br>▶ Interfact<br>Standard te                                                                                                    | 状态字,<br>, 该参数<br>生"->"常<br>络视图 <b>】】</b> 设<br>e=legram 2, PZD-47                                                                 | ■ ↓<br>备初、図<br>                                                             |
| 記量 (20 if 20 if        | 为现场总线<br>1 实际值)。<br>完成步骤四<br>参数"。<br>%数"。<br>%数"。<br>₩ ₩ €5580PN                                                                                                    | 备定 1; sla<br>PZD3~PZD4<br>当后,在同<br>[ES580PN]<br>音Ⅲ €±                                                                                                    | C法修改 (n<br>ave->master<br>4 为用户自知<br>一界面选中     | · PZD1 为<br>定义周期性<br>·报文格式,                               | RET : PZL<br>現场总线<br>数据交互<br>在"属性<br>视图 ▲ 网<br>器製版<br>▼ ESS80PN<br>▶ Interfact<br>Standard te                                                                                                    | <b>状态字</b> ,<br>,该参数<br>生"->"常<br>络视图 <b>阶设</b><br>e<br>elegram 2, PZD-47⊃                                                       | ■<br>备视8<br>6<br>0<br>0<br>0                                                |
| <ul> <li>記畫, PZD (1, PZD )</li> <li>总线控制字, PZD2</li> <li>PZD2 现场总线给定</li> <li>在硬件组态中设置。</li> <li>规"下选择"模块参</li> <li>Cumark_PN_slave )</li> <li>未分组值</li> <li>ES580PN [ES580PN]</li> </ul>                                                                                                    | 为现场总线<br>1 实际值)。<br>完成步骤四<br>参数"。<br>砂设备 > ES580PN<br>▼ ■ ♥ € € €                                                                                                    | 合定 1; sla<br>PZD3~PZD4<br>日后,在同<br>[ES580PN]<br>1 □ ① ④ ±                                                                                                    | C法修改 (nave->master<br>为用户自知<br>一界面选中           | : PZD1 为<br>定义周期性<br>报文格式,                                | RET : PZL<br>現场总线<br>数据交互<br>在"属性<br>视图 ▲ 网<br>备餐费<br>VELSSBOPN<br>↓ Interfact<br>Standard te                                                                                                    | 状态字,<br>, 该参数<br>t <sup>2</sup> -> "常<br>络视图 <b>₽ 设</b><br>e<br>elegram 2, PZD-47⊃                                               | ■<br><b>备祝</b> 復<br>机架<br>0<br>0<br>0                                       |
| <ul> <li>記畫, F2D, F2D1、F2E</li> <li>总线控制字, PZD2</li> <li>PZD2 现场总线给定</li> <li>在硬件组态中设置。</li> <li>规"下选择"模块参</li> <li>Cumark_PN_slave &gt; 未分组的</li> <li>ES580PN [ES580PN]</li> <li>ES580PN [ES580PN]</li> <li>Standard telegram 2, PZD-4/4.</li> </ul>                                                                                                    | 为现场总线<br>1 实际值)。<br>完成步骤四<br>参数"。<br>分设备 → ES580PN<br>▼ 型 ℃ € ±                                                                                                    | 合定 1; sla<br>PZD3~PZD4<br>日后,在同<br>[ES580PN]<br>[ ① ① 2 ±                                                                                                    | C法修改 (nave->master<br>) 为用户自知<br>一界面选中         | <ul> <li>PZD1 为。</li> <li>定义周期性</li> <li>报文格式,</li> </ul> | Ref : PZL<br>现场总线<br>数据交互<br>在"属性<br>观图 ▲ 网<br>Ma Ktt<br>↓ ES580PN<br>↓ Interfact<br>Standard te<br>性<br>飞」信息                                                                                                    | 状态字,<br>,该参数<br>主"->"常<br>络视图 □ 设<br>峰视图 □ 设<br>e<br>elegram 2, PZD-47                                                           | _ 司 (                                                                       |
| <ul> <li>記畫, F2D, F2D1、F2E</li> <li>总线控制字, PZD2</li> <li>PZD2 现场总线给定</li> <li>在硬件组态中设置。</li> <li>规"下选择"模块参</li> <li>Cumark_PN_slave &gt; 未分组的</li> <li>ES580PN [ES580PN]</li> <li>Standard telegram 2, PZD-4/4</li> <li>常規 10 变量 系统;</li> </ul>                                                                                                    | 为现场总线<br>1 实际值)。<br>完成步骤U<br>参数"。<br>?设备 → ES580PN<br>□ □ □ ℃ € ±                                                                                                    | 合定 1; sla<br>PZD3~PZD4<br>山后,在同<br>[ES580PN]<br>■ ■ @ ±                                                                                                    | C法修改 (n<br>ave->master<br>5)为用户自知<br>一界面选中     | · PZD1 为<br>定义周期性<br>记录格式,                                | Ref : PZL<br>現场总线<br>数据交互<br>在"属性<br>视图 ▲ 网<br>备板览<br>↓ Interfact<br>Standard te                                                                                                    | 状态字,<br>, 该参数<br>注"->"常<br>络视图 <b>即设</b><br>e<br>elegram 2, PZD-47→                                                              | ■ ■                                                                         |
| <ul> <li>記畫, 120, 1201, 121</li> <li>总线控制字, PZD2</li> <li>PZD2 现场总线给定</li> <li>在硬件组态中设置。</li> <li>规"下选择"模块参</li> <li>Cumark_PN_slave &gt; 未分组的</li> <li>ES580PN [ES580PN]</li> <li>Standard telegram 2, PZD-4/4</li> <li>常規</li> <li>IO 变量 系统:</li> </ul>                                                                                                    | 为现场总线约         1 实际值)。「         完成步骤四         参数"。         內设备 ▶ ES580PN         ○ 四 四 徑 ⑤ 至         □ 四 徑 ⑤ 至         □ [Standard telegrin         常数 文本         複块参数                                       | 合定 1; sla<br>PZD3~PZD4<br>引后,在同<br>[ES580PN]<br>■ ● ±                                                                                                    | C法修改 (n<br>ave->master<br>5) 为用户自知<br>一界面选中    | · PZD1 为<br>定义周期性<br>记录格式,                                | Ref : PZL<br>現场总线<br>数据交互<br>在"属性<br>视图 ▲ 网<br>新教堂<br>▲ M<br>新教堂<br>▲ M<br>新教堂<br>▲ M<br>M<br>M<br>M<br>M<br>M<br>M<br>M<br>M<br>M<br>M<br>M<br>M<br>M                                                                                                    | 状态字,<br>,该参数<br>生"->"常<br>络视图 □ 设<br>4 说图 □ 设<br>e<br>e<br>elegram 2, PZD-41                                                     | ■ ■<br>备初度<br>0<br>0<br>0<br>0                                              |
| <ul> <li>記畫, 120, 1201, 121</li> <li>总线控制字, PZD2</li> <li>PZD2 现场总线给定</li> <li>在硬件组态中设置。</li> <li>规"下选择"模块参</li> <li>Cumark_PN_slave &gt; 未分组的</li> <li>ES580PN [ES580PN]</li> <li>Standard telegram 2, PZD-4/4</li> <li>常規<br/>目交量<br/>系統:</li> </ul>                                                                                                    | 为现场总线约         1 实际值)。「         完成步骤四         参数"。         內设备 > ES580PN         ○ 四 四 四 四 四 四 四 四 四 四 四 四 四 四 四 四 四 四 四                                                                                     | 合定 1; sla<br>PZD3~PZD4<br>引后,在同<br>[ES580PN]<br>■ ● ±                                                                                                    | C法修改 (n<br>ave->master<br>5)为用户自知<br>一界面选中     | · PZD1 为<br>定义周期性<br>· R文格式,                              | Ref : PZL<br>现场总线<br>数据交互<br>在"属性<br>视图 ▲ 网<br>都被览<br>> Interfact<br>Standard te                                                                                                    | 状态字,<br>,该参数<br>生"->"常<br>络视图 □ 设<br>4 视图 □ 设<br>e<br>e<br>elegram 2, PZD 4 1                                                    | ■ ■<br>备初限<br>0<br>0<br>0<br>0<br>0<br>0<br>0<br>0<br>0<br>0<br>0<br>0<br>0 |
| <ul> <li>記畫, 120, 1201, 121</li> <li>总线控制字, PZD2</li> <li>PZD2 现场总线给定</li> <li>在硬件组态中设置。</li> <li>规"下选择"模块参</li> <li>Cumark_PN_slave &gt; 未分组的</li> <li>ES580PN [ES580PN]</li> <li>ES580PN [ES580PN]</li> <li>Standard telegram 2, PZD-4/4</li> <li>常規<br/><ul> <li>「常規</li></ul></li></ul>                                                                                                    | 为现场总线约         1 实际值)。「         完成步骤四         参数"。         內设备 > ES580PN         ○ □ □ □ □ □ □ □ □ □ □ □ □ □ □ □ □ □ □ □                                                                                     | am 2, PZD-4/4]                                                                                                    | C法修改 (n<br>ave->master<br>中为用户自知<br>一界面选中      | · PZD1 为<br>定义周期性<br>· R文格式,                              | Ref : PZL<br>现场总线<br>数据交互<br>在"属性<br>视图 ▲ 网<br>都被觉<br>▶ Interfact<br>Standard te                                                                                                    | 状态字,<br>,该参数<br>生"->"常<br>络视图 】】设<br>4<br>eelegram 2, PZD-47                                                                     | ■ ■ ■ ■ ■ ■ ■ ■ ■ ■ ■ ■ ■ ■ ■ ■ ■ ■ ■                                       |
| <ul> <li>記畫, 120, 1201, 121</li> <li>总线控制字, PZD2</li> <li>PZD2 现场总线给定</li> <li>在硬件组态中设置。</li> <li>规"下选择"模块参</li> <li>Cumark_PN_slave)未分组的</li> <li>ES580PN [ES580PN]</li> <li>●</li> <li>Standard telegram 2, PZD-4/4.</li> <li>常規<br/>司承信息<br/>输入<br/>视频数数<br/>NO 地址</li> </ul>                                                                                                    | 为现场总线<br>1 实际值)。「<br>完成步骤四<br>参数"。<br>付设备 → ES580PN<br>□ □ □ ℃ ④<br>□<br>□ □ □ ℃ ●<br>□<br>□ □ □ ℃ ●<br>□<br>□ □ □ ℃ ●<br>□<br>□ □ □ ○ ○ ○ ○ ○ ○ ○ ○ ○ ○ ○ ○ ○ ○ ○                                           | am 2, PZD-4/4]<br>meters<br>((master>slave)): [                                                                                                    | G法修改(nave->master<br>为用户自知<br>一界面选中            | : PZD1 为.<br>定义周期性<br>记录格式,                               | Ref : PZL<br>現场总线<br>数据交互<br>在"属性<br>视图 ▲ 网<br>都報览<br>> Es580PN<br>> Interfact<br>Standard te                                                                                                    | 状态字,<br>, 该参数<br>t: -> "常<br>络视图 □ 设<br>& 视图 □ 设<br>e<br>elegram 2, PZD 41                                                       | ■ ■ ■ ■ ■ ■ ■ ■ ■ ■ ■ ■ ■ ■ ■ ■ ■ ■ ■                                       |
| <ul> <li>記畫, FZD :: FZD :: FZD</li></ul>  | 为现场总线<br>1 实际值)。「<br>完成步骤四<br>参数"。<br>內设备 → ES580PN<br>▼ Ⅲ Ⅲ ⑥ Ⅲ<br>□ □ Ⅲ Ⅲ ⑥ Ⅲ<br>□ □ □ Ⅲ Ⅲ ⑥ Ⅱ<br>□ □ □ □ □ □ □ □<br>□ □ □ □ □ □ □ □ □<br>□ □ □ □ □ □ □ □ □ □ □<br>□ □ □ □ □ □ □ □ □ □ □ □ □ □ □ □ □ □ □ □ | am 2, PZD-4/4]<br>meters<br>((master->slave)): [<br>((master->slave)): [<br>((master->slave)): [                                                                                                    | G法修改(n<br>ave->master<br>为用户自知<br>一界面选中        | : PZD1 为,<br>定义周期性<br>·报文格式,                              | Ref : PZL<br>現场总线<br>数据交互<br>在"属性<br>视图 ▲ 网<br>新教党<br>▼ ES580PN<br>▶ Interfact<br>Standard te                                                                                                    | 状态字,<br>,该参数<br>生"->"常<br>络视图 □】设<br>。<br>e<br>e<br>e<br>e<br>e<br>e<br>e<br>e<br>e<br>e<br>e<br>e<br>e<br>e<br>e<br>e<br>e<br>e | ■ ■ i                                                                       |
| 总线控制字, PZD2<br>PZD2 现场总线给定<br>在硬件组态中设置。<br>规"下选择"模块多<br>Cumark_PN_slave)末分组的<br>ES580PN [ES580PN]<br>Standard telegram 2, PZD-4/4<br>常規<br>目录信息<br>輸入<br>頂快参数<br>I/O 地址                                                                                                    | 为现场总线4         1 实际值〕。「         完成步骤四         参数"。         內设备→ ES580PN         ● ● ● ● ● ● ● ● ● ● ● ● ● ● ● ● ● ● ●                                                                                        | am 2, PZD-4/4]<br>meters<br>((master->slave): [<br>((slave->master): [<br>((slave->master): [<br>((sl | G法修改 (n<br>ave->master<br>5532<br>5533<br>5532 | : PZD1 为,<br>定义周期性<br>·报文格式,                              | Ref : PZL<br>現场总线<br>数据交互<br>在"属性<br>视图 ▲ 网<br>新教党<br>V ESSBOPN<br>) Interfact<br>Standard te                                                                                                    | 状态字,<br>,该参数<br>上"->"常<br>络视图 □ 设<br>络视图 □ 设<br>ee<br>ee<br>ee<br>ee<br>ee<br>ee<br>ee<br>ee<br>ee<br>ee<br>ee<br>ee<br>ee       | _ ■ ■ 前                                                                     |
| <ul> <li>記畫, ED I, EDI ( 12)</li> <li>总线控制字, PZD2</li> <li>PZD2 现场总线给定</li> <li>在硬件组态中设置。</li> <li>规"下选择"模块参</li> <li>Cumark_PN_slave) 未分组值</li> <li>ES580PN [ES580PN]</li> </ul> Standard telegram 2, PZD 4/4 常規 E录信息 输入 原規参数 IO 按址                                                                                                    | 为现场总线<br>1 实际值)。「<br>完成步骤U<br>参数"。<br>予设备 → ES580PN<br>■ ■ ■ ■ ● ● ■<br>■ ■ ■ ● ● ■<br>■ ■ ■ ● ● ■<br>■ ■ ■ ■ ● ● ■<br>■ ■ ■ ■ ■ ■ ■ ■ ■ ■<br>■ ■ ■ ■ ■ ■ ■ ■                                                | am 2, PZD-4/4]<br>meters<br>((master->slave): [<br>((slave->master): [<br>((slave->master): [<br>((sl | G法修改 (n<br>ave->master<br>5 为用户自负<br>一界面选中     | : PZD1 为,<br>定义周期性<br>报文格式,                               | Ref : PZL<br>現场总线<br>数据交互<br>在"属性<br>视图 ▲ 网<br>都教览<br>▲ ESSBOPN<br>▶ Interfact<br>Standard te                                                                                                    | 状态字,<br>, 该参数<br>生"->"常<br>络视图 <b>阶</b> 设<br>elegram 2.PZD-47⊃                                                                   | ■ 1                                                                         |
| <ul> <li>記畫 + 20 + 201 ( + 2)</li> <li>总线控制字, PZD2</li> <li>PZD2 现场总线给定</li> <li>在硬件组态中设置。</li> <li>规"下选择"模块多</li> <li>Cumark_PN_slave ) 未分组值</li> <li>ESSBOPN [ESSBOPN]</li> <li>Standard telegram 2, PZD 4/4</li> <li>常規<br/>目录信息<br/>輸入<br/>[[現長数]]</li> <li>IO 按量</li> <li>系统:</li> </ul>                                                                                                    | 为现场总线<br>1 实际值)。「<br>完成步骤U<br>参数"。<br>小设备 → ES580PN<br>■ ■ ■ ■ ● ● ■<br>■ ● ■ ● ● ● ■<br>■ ■ ■ ● ● ■<br>■ ■ ■ ● ● ■<br>■ ■ ■ ■ ● ● ■                                                                         | am 2, PZD-4/4]<br>meters<br>((master->slave): [<br>((slave->master): [<br>((slave->master): [<br>((sl | C法修改 (n<br>ave->master<br>5 为用户自负<br>一界面选中     | : PZD1 为,<br>定义周期性<br>报文格式,                               | Ref : PZL<br>現场总线<br>数据交互<br>在"属性<br>视图 ▲ 网<br>餐餐览<br>▼ ES580PN<br>▶ Interfact<br>Standard te                                                                                                    | 状态字,<br>,该参数<br>上"->"常<br>络视图 □】设<br>e<br>elegram 2, PZD-47○                                                                     | 記 i<br>品 初次<br>0<br>0<br>0                                                  |
| <ul> <li>□La (12) (12) (12)</li> <li>□La (12) (12)</li> <li>□La (12) (12)</li> <li>□</li></ul>                                                                                                    | 为现场总线4<br>1 实际值)。「<br>完成步骤U<br>参数"。<br>分设备 → ES580PN<br>■ ■ ■ ■ ● ● ■<br>■ ● ■ ● ● ● ■<br>■ ■ ■ ● ● ■<br>■ ■ ■ ● ● ■ ● ● ● ● ● ● ● ● ● ● ● ● ● ●                                                             | am 2, PZD-4/4]<br>■ meters<br>((master->slave): [<br>((slave->master): [<br>((slave->master): [<br>(( | C法修改 (n<br>ave->master<br>5 为用户自知<br>一界面选中     | : PZD1 为,<br>定义周期性<br>报文格式,                               | Ref : PZL<br>現场总线<br>数据交互<br>在"属性<br>视图 ▲ 网<br>新教党<br>Y ESSBORN<br>→ Interfact<br>Standard te                                                                                                    | 状态字,<br>,该参数<br>上"->"常<br>络视图 □】设<br>e<br>elegram 2, PZD-47○                                                                     | ■ 副 前<br>(1)<br>(1)<br>(1)<br>(1)<br>(1)<br>(1)<br>(1)<br>(1)<br>(1)<br>(1) |

其中 PZDx(master->slave)表示是主站写从站的相应地址,PZDx(slave->master)表示是 主站读取从站的相应地址,可设置的 PZD 范围为 PZD3~PZD4 (与选择的报文类型有 关),显示格式为十进制,即如要监控 P22.00、P22.01 时,设置 PZD3(master->slaver)、 PZD4(master->slaver)、PZD3(slave->master)、PZD4(slave->master)该行的数值中填入 参数地址 5632、5633 可实现读写 P22.00 和 P22.01 参数 (地址计算公式:参数组 \*256 +子参数,读写其他参数可按照此公式计算参数地址),如有 PZD 通道未使用 需设置为 65535。各从站都需按需求单独设置 PZD 映射关系(如各从站映射关系相 同,可以选中一个已设定好的从站,按 CTRL+C,然后选中组态中的 Profinet 总线按 CTRL+V 直接修改设备名称和 IP 地址即可)。切回 "网络视图",如果还需要添加更 多站点,重复上述工作,如配置相同,则可直接选中从站后复制,然后修改 IP 地 址和设备名称(注意:设备名称要求必须不一致)。

15) 下载组态:保存配置好的组态网络,设置电脑的 IP 地址与 PLC 为同一网段(注意 不要与组态中从站的 IP 重复,也可以设置 PC 为自动分配 IP),编译,点击下载, 选择好接口,然后点击"开始搜索"。

|                                                                                                    | 语卷                   | 设备米刑                         | 场趰                     | 接口悉刑          | ++++++                                   | 구ळ                                                                   |
|----------------------------------------------------------------------------------------------------|----------------------|------------------------------|------------------------|---------------|------------------------------------------|----------------------------------------------------------------------|
|                                                                                                    | 収囲                   | 区用关空<br>CPU 1215C AC/D       | 1111日                  | 按口关空<br>ph/lc | 102.168.0.1                              |                                                                      |
|                                                                                                    | ruc_1                | CFU 1215C ACID               | 1 / 1                  | FINIE         | 192.100.0.1                              | FINIE_1                                                              |
|                                                                                                    |                      |                              |                        |               |                                          |                                                                      |
|                                                                                                    |                      |                              |                        |               |                                          |                                                                      |
|                                                                                                    |                      |                              |                        |               |                                          |                                                                      |
|                                                                                                    |                      | PG/PC 接口的                    | 类型: 📃                  | PN/IE         |                                          | •                                                                    |
|                                                                                                    |                      | PG/PC                        | 金口: 🛛 🔜                | Realtek PCIe  | FE Family Controller                     | - •                                                                  |
|                                                                                                    |                      | 接口/子网的)                      | 车接: 插                  | 槽"1 X1"处的     | 方向                                       | - 💎 💎                                                                |
|                                                                                                    |                      | 第一个                          | अ关: □                  |               |                                          |                                                                      |
|                                                                                                    |                      |                              |                        |               |                                          |                                                                      |
|                                                                                                    | 选择目标设备:              |                              |                        |               | 显示所有兼容的设备                                | ł                                                                    |
|                                                                                                    |                      |                              |                        |               |                                          |                                                                      |
|                                                                                                    | 设备                   | 设备类型                         | 接口类型                   | ! 地           | 1址                                       | 目标设备                                                                 |
|                                                                                                    | 设备<br>plc_1          | 设备类型<br>57-1200              | 接口类型<br>PN/IE          | !             | 址<br>92.168.1.234                        | 目标设备<br>                                                             |
| ····                                                                                                    | 设备<br>plc_1<br>一     | 设备类型<br>57-1200<br>一         | 接口类型<br>PN/IE<br>PN/IE | !             | 9址<br>92.168.1.234<br>前问地址               | 目标设备       -       -                                                 |
| ne. — ]<br>  <br>32                                                                                                    | 设备<br>plc_1<br>一     | 设备类型<br>S7-1200<br>一         | 接口类型<br>PN/IE<br>PN/IE | !             | ]址<br>92.168.1.234<br>前问地址               | 目标设备<br><br>-                                                        |
| nar. — ]<br>  <br>11                                                                                                    | 设备<br><br>           | 设备类型<br>S7-1200<br>一         | 接口类型<br>PN/IE<br>PN/IE | !             | 批<br>92.168.1.234<br>前可地址                | 目标设备<br><br>-                                                        |
|                                                                                                    | 设备<br>_plc_1<br>     | 设备类型<br>S7-1200<br>一         | 接口类型<br>PN/IE<br>PN/IE | !             | 助<br>92.168.1.234<br>前可地址                | 目标设备<br>                                                             |
| ·····································                                                                                                    | 设备<br>               | 设备类型<br>S7-1200<br>一         | 接口类型<br>PN/IE<br>PN/IE | !             | <u>地</u><br>92.168.1.234<br>前可地址         | 目标设备<br>                                                             |
| 2.2<br>汉:<br>闪烁 LED                                                                                                    | 设备<br>               | 设备类型<br><u>\$7-1200</u><br>一 | 接口类型<br>PN/IE<br>PN/IE | !             | 1址<br>92.168.1.234<br>问地址                | 目标设备<br><br>-<br>-<br>-<br>-<br>-<br>-<br>-<br>-<br>-<br>-<br>-<br>- |
| ↓<br>八烁 LED<br>浅状态信息:                                                                                                    | 设备<br><br>           | 设备类型<br>S7-1200<br>一         | 接口类型<br>PN/IE<br>PN/IE | !             | 11址<br>92.168.1.234<br>前回地址              | 目标设备 开始搜索(5)                                                         |
| ガンボン (1) (1) (1) (1) (1) (1) (1) (1) (1) (1)                                                                                                    | 设备<br>               | 设备类型<br>57-1200<br>一         | 接口类型<br>PN/IE<br>PN/IE | !             | 9世<br>92.168.1.234<br>前回地址<br>(回 仅显示错误消息 | 目标设备 开始搜索(2)                                                         |
| 3.1           3.1           3.1           3.1           3.1           3.1           3.1           3.1           3.1           3.1           3.1           3.1           3.1           3.1           3.1           3.1           3.1           3.1           3.1           3.1           3.1           3.1           3.1           3.1           3.1           3.1           3.1           3.1           3.1           3.1           3.1           3.1           3.1           3.1           3.1           3.1           3.1           3.1           3.1           3.1           3.1           3.1           3.1           3.1           3.1           3.1           3.1           3.1           3.1           3.1           3.1                                             | 设备<br>               | 设备类型<br>S7-1200<br>一<br>■    | 接口类型<br>PN/IE<br>PN/IE | !             | 9世<br>92.168.1.234<br>前回地址               | 目标设备<br><br>-<br>-<br>开始搜索(≦                                         |
| 3.1     3.1       3.1     3.1       3.1     3.1       3.1     3.1       3.1     3.1       3.1     3.1       3.1     3.1       3.1     3.1       3.1     3.1       3.1     3.1       3.1     3.1       3.1     3.1       3.1     3.1       3.1     3.1       3.1     3.1       3.1     3.1       3.1     3.1       3.1     3.1       3.1     3.1       3.1     3.1       3.1     3.1       3.1     3.1       3.1     3.1       3.1     3.1       3.1     3.1       3.1     3.1       3.1     3.1       3.1     3.1       3.1     3.1       3.1     3.1       3.1     3.1       3.1     3.1       3.1     3.1       3.1     3.1       3.1     3.1       3.1     3.1       3.1     3.1       3.1     3.1       3.1     3.1       3.1     3.1       3.2     3.1       3.3     3 | 设备<br>pic_1<br>一<br> | 设备类型<br>S7-1200<br>一         | 接口类型<br>PN/IE<br>PN/IE | !             | 9世<br>92.168.1.234<br>前回地址<br>(回 仅显示错误消息 | 目标设备<br><br>-<br>-<br>开始搜索(≦                                         |

16) 分配设备名称

下载后,还需要给没有分配设备名称的从站分配名称。选中从站,然后在"在 线"下点击"分配设备名称"(或者选中从站,点击右键菜单)。

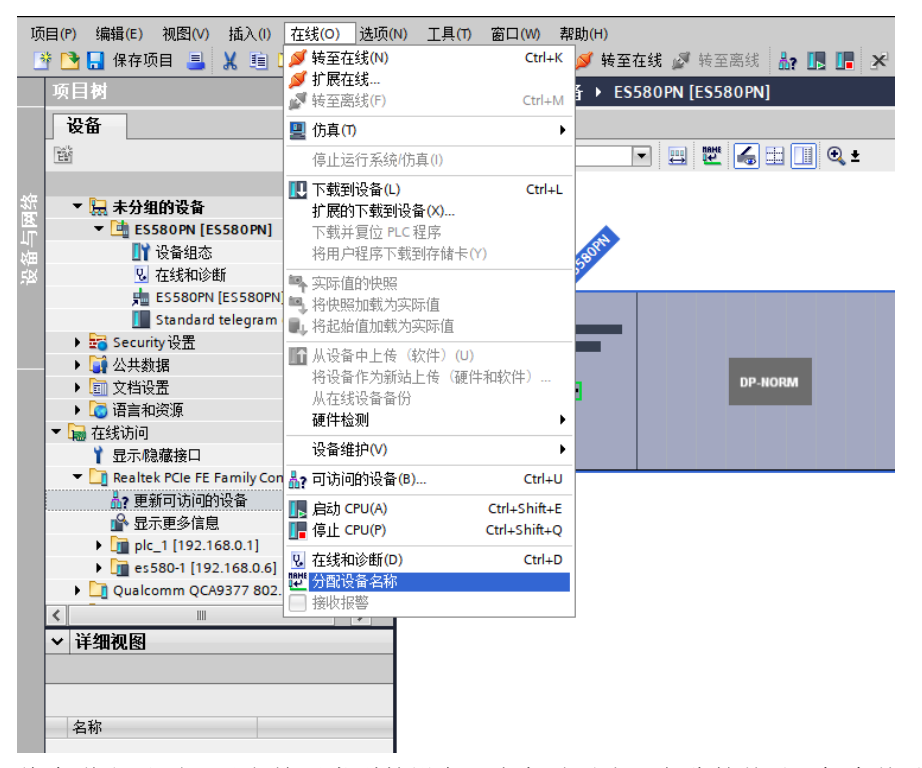

将会弹出界面显示当前同类型的设备,选中需要分配名称的从站,每个从站均有自 己唯一的 MAC 地址,在同一网络中存在多个相同类型的设备时,应该根据 MAC 地 址对设备进行区分,点击"分配名称"。

| -                             |             | 组态的 PROFINE       | T设备     |                      |               |      |
|-------------------------------|-------------|-------------------|---------|----------------------|---------------|------|
|                               |             | PROFINET设         | 备名称:    | es580-1              |               | •    |
|                               |             | 设                 | 备类型:    | ES580PN              |               |      |
|                               |             | 在线访问              |         |                      |               |      |
|                               |             | PG/PC 接口          | 的类型:    | PN/IE                |               | •    |
|                               |             | PG/F              | ℃接口:    | Realtek PCIe FE Fami | ly Controller | ▼ 🖲  |
|                               |             | 设备过滤器             |         |                      |               |      |
|                               |             | 🔽 仅昆云同一           | 悉刑的设备   |                      |               |      |
|                               |             |                   |         | 几次                   |               |      |
|                               |             | 1X显示参数            | (设置错误的) | 文 <b>笛</b>           |               |      |
|                               |             | 🔄 仅显示没有           | [名称的设备  |                      |               |      |
|                               | 网络中的可访问     | 节点:               |         |                      |               |      |
|                               | IP 地址       | MAC 地址            | 设备      | PROFINET 设备名称        | 状态            |      |
|                               | 192.168.0.6 | AA-BB-EE-DD-00-00 | NVERTER | es580-1              | ✓ 确定          |      |
|                               |             |                   |         |                      |               |      |
|                               |             |                   |         |                      |               |      |
| III 闭络 LED                    |             |                   |         |                      |               |      |
|                               |             |                   |         |                      |               |      |
|                               | <           |                   |         |                      |               |      |
|                               |             |                   |         |                      | 更新列表          | 分配名称 |
|                               |             |                   |         |                      |               |      |
|                               |             |                   |         |                      |               |      |
| 在线状态信息:                       |             |                   |         |                      |               |      |
| <ol> <li>搜索完成。找到1个</li> </ol> | 设备(共2个)     | •                 |         |                      |               |      |
|                               |             |                   |         |                      |               |      |
| 2                             |             |                   |         |                      |               |      |
|                               |             |                   |         |                      |               |      |

当显示下图信息时,表明设备名称写入成功。显示的"PROFINET 设备名称"应与上图中"组态的 PROFINET 设备"中的一致。分配好该设备对应的从站后,关闭或 者下拉"PROFINET 设备名称"选择其它的名称,继续分配其他站点的名称。

|                 |                | 组态的 PROFINE       | T设备             |                      |               |          |
|-----------------|----------------|-------------------|-----------------|----------------------|---------------|----------|
|                 |                |                   |                 | 500.4                |               |          |
|                 |                | PROFINET设         | 备名称:<br>在 地 町 ・ | es580-1              |               | <b>T</b> |
|                 |                | 设                 | 奋奕型 ·           | ES580PN              |               |          |
|                 |                | 在线访问              |                 |                      |               |          |
|                 |                | PG/PC 接口          | 的类型:            | 4 PN/IE              |               | -        |
|                 |                | PG/F              | ℃接口:            | Realtek PCIe FE Fami | ly Controller | - 🖲 🖸    |
|                 |                | 设备过滤器             |                 |                      |               |          |
|                 |                | ☑ 仅显示同—           | 类型的设备           |                      |               |          |
|                 |                | 🗌 仅显示参数           | (设置错误的i         | 设备                   |               |          |
|                 |                | □ 仅見示没有           | 名称的设备           |                      |               |          |
|                 |                | _ 17173.wd1       | нанода          |                      |               |          |
|                 | 网络中的可访问        | 节点:               |                 |                      |               |          |
|                 | IP 地址          | MAC 地址            | 设备              | PROFINET 设备名称        | 状态            |          |
|                 | 192.168.0.6    | AA-BB-EE-DD-00-00 | INVERTER        | es580-1              | ♥ 确定          |          |
|                 |                |                   |                 |                      |               |          |
|                 |                |                   |                 |                      |               |          |
| □ 泅K LED        |                |                   |                 |                      |               |          |
|                 |                |                   |                 |                      |               |          |
|                 |                |                   |                 |                      | 百刻到主          | 「公司友祝」   |
|                 |                |                   |                 |                      | 更新列表          |          |
|                 |                |                   |                 |                      |               |          |
|                 |                |                   |                 |                      |               |          |
| 在线状态信息:         |                |                   |                 |                      |               |          |
| 1 搜索完成。找到 1     | 个设备(共 2 个)     | o<br>             |                 | _                    |               |          |
| ✓ PROFINET 设备名称 | ኛ″es580-1″已成功分 | 酒给 MAC 地址"AA-BB-F | EE-DD-00-00     | ٥.                   |               |          |
|                 |                |                   |                 |                      |               |          |

从站收到分配的名称后会将名称保存下来,主站依靠设备名称区分各个从站(MAC 地址在使用中不直观,分配设备名称实际就是将设备名称与 MAC 地址进行绑定)。注意:

- ◆ 每个设备名称只允许分配给网络中的一个从站;
- ◆ 修改组态中站点的设备名称后必须重新分配名称;
- ◆ 修改 IP 地址后,只需要将修改后的组态下载到 PLC 中即可生效,无需再分配名称。

以上所有的操作完成了 Profinet 从站的操作,在 PLC 中编写相应的程序就可以控制 变频器。

17) 双击添加新监控表

| 设备                                                                                                    |                            |     |   |
|----------------------------------------------------------------------------------------------------|----------------------------|-----|---|
|                                                                                                    |                            | ] 🖬 | • |
|                                                                                                    |                            |     |   |
| 🔄 Cuma                                                                                                    | ark_PN_slave               |     | ^ |
| 🚽 📑 🛣                                                                                                    | 加新设备                       |     |   |
| · 🔒 设                                                                                                    | 备和网络                       |     |   |
| 🔻 🛅 PL                                                                                                    | .C_1 [CPU 1215C AC/DC/Rly] |     |   |
| L Y                                                                                                    | 设备组态                       |     |   |
| Q.                                                                                                    | 在线和诊断                      |     |   |
| 🔹 🕨 🔙                                                                                                    | 程序块                        |     |   |
| 🔹 🕨 🚂                                                                                                    | 工艺对象                       |     |   |
| Image: Contract of the second second seco | 外部源文件                      |     |   |
| 🔹 🕨 🍃                                                                                                    | PLC变量                      |     |   |
| Image: Participation of the second second | PLC数据类型                    |     |   |
| - 🗸 🧔                                                                                                    | 监控与强制表                     |     |   |
| $\subset$                                                                                                    | 📑 添加新监控表                   |     |   |
|                                                                                                    | 語 强制表                      |     |   |
| 🔹 🕨 属                                                                                                    | 在线备份                       |     |   |
| 🔹 🕨 🔄                                                                                                    | Traces                     |     |   |
| 🔹 🕨 🛅                                                                                                    | 设备代理数据                     |     |   |
| 비린                                                                                                    | 程序信息                       |     |   |
|                                                                                                    | PLC 报警文本列表                 |     | ~ |

18) 查看读写地址范围:点击 ES580PN 切换到"设备视图",选择"standard telegram2" 的"属性",再点击"常规"下的"IO 地址",可以看到起始地址和结束地址

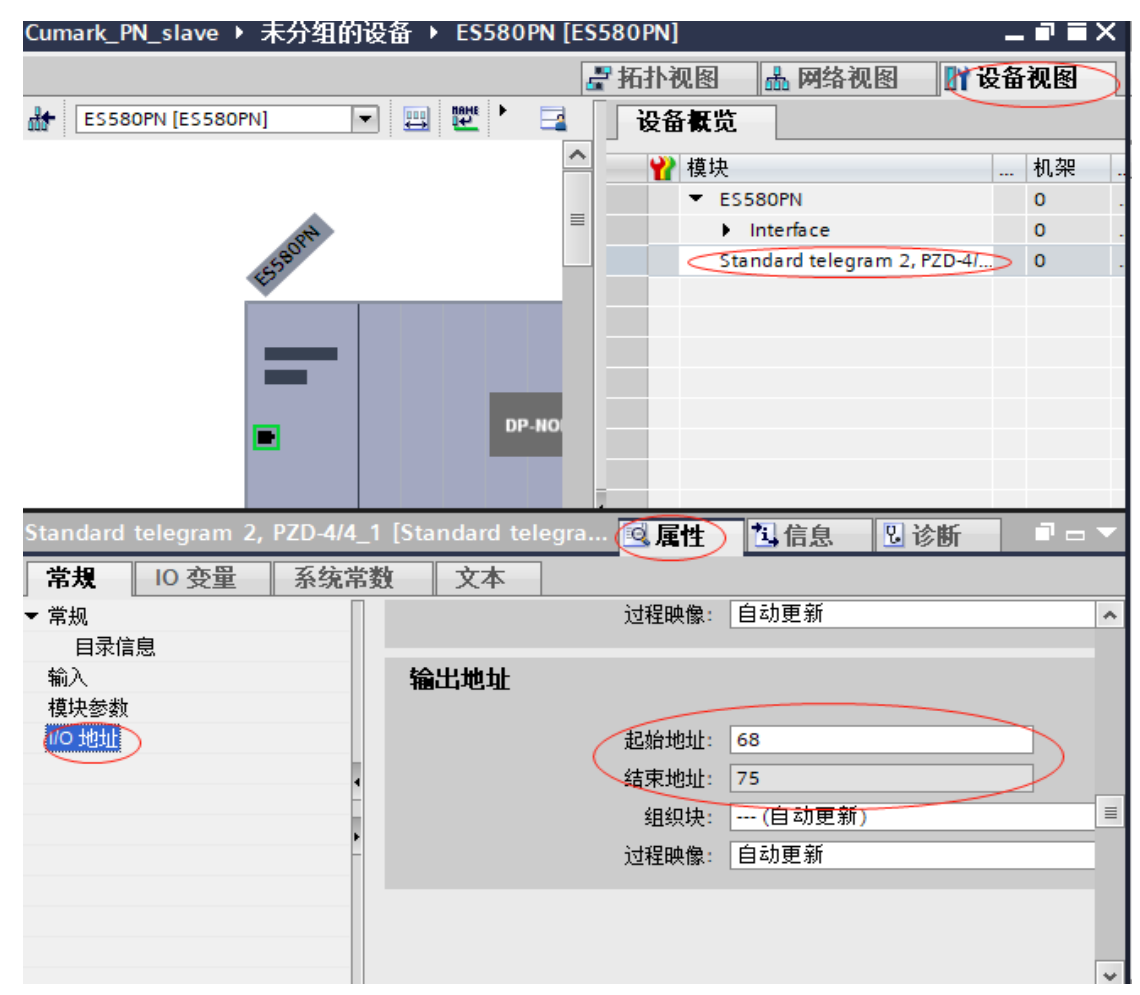

19) 添加监控地址: 点击"监控表 1",在表中的地址一列输入地址,IW 表示读地址 (slave->master), QW 表示写地址(master->slave),地址是以一个字长为单位所以隔 两个字节设置

| 项目树                                       |           | Cur | nark Pl  | N slave )       | PLC 1 | [CPU 121      | 5C AC/DC/RIv]                           | ▶ 监控与    | 强制表          | ▶ 监控表  | 1  | _ # = X |
|-------------------------------------------|-----------|-----|----------|-----------------|-------|---------------|-----------------------------------------|----------|--------------|--------|----|---------|
| 设备                                        |           |     | _        |                 |       |               | ,,,,,,,,,,,,,,,,,,,,,,,,,,,,,,,,,,,,,,, |          |              |        |    |         |
|                                           | 1 -2      |     |          | 1 <b>1</b> 4 1. | 44    | - 4378 COCh C | 201                                     |          |              |        |    |         |
|                                           | . <u></u> | ~   | <u> </u> | - <b></b>       | /1/0  |               | 1                                       |          | alle dan Alm |        | -  |         |
|                                           |           |     | i        | 名称              | 1     | 塑址            | 显示格:                                    | 式        | 监视值          | 12     | 改值 | 9       |
| Cumark_PN_slave                           | ^         | 1   |          |                 | /     | 6IW68         | 十六进制                                    | 训        |              |        |    |         |
| 📑 添加新设备                                   |           | 2   |          |                 |       | 6IW70         | 十六进制                                    | 3        |              |        |    |         |
| 📩 设备和网络                                   |           | 3   |          |                 | 9     | 6IW72         | 十六进制                                    | <b>1</b> |              |        |    |         |
| PLC_1 [CPU 1215C AC/DC/Rly]               | =         | 4   |          |                 | 9     | 6IW74         | 十六进制                                    | i]       |              |        |    |         |
| 1 设备组态                                    |           | 5   |          |                 |       | %QW68         | 十六进制                                    | 3J       |              |        |    |         |
| 🗓 在线和诊断                                   |           | 6   |          |                 | 9     | %QW70         | 十六进制                                    | 3        |              |        |    |         |
| ▶ 🛃 程序块                                   |           | 7   |          |                 | 4     | %QW72         | 十六进制                                    | 3        |              |        |    |         |
| ▶ 🙀 工艺对象                                  |           | 8   |          |                 |       | 6QW74         | 十六进制                                    | i) 🔽     | )            |        |    |         |
| ▶ 👼 外部源文件                                 |           | 9   |          |                 |       | 添加            | Ī                                       |          |              |        |    |         |
| ▶ 🔚 PLC 变量                                |           |     |          |                 |       |               |                                         |          |              |        |    |         |
| ▶ 📴 PLC 数据类型                              |           |     |          |                 |       |               |                                         |          |              |        |    |         |
| ▼ 🤜 监控与强制表                                |           |     |          |                 |       |               |                                         |          |              |        |    |         |
| 添加新监控表                                    |           |     |          |                 |       |               |                                         |          |              |        |    |         |
| □ 监控表_1                                   |           |     |          |                 |       |               |                                         |          |              |        |    |         |
| 1 强制表                                     |           |     |          |                 |       |               |                                         |          |              |        |    |         |
| ▶ 📴 在线备份                                  |           |     |          |                 |       |               |                                         |          |              |        |    |         |
| 🕨 🔽 Traces                                |           |     |          |                 |       |               |                                         |          |              |        |    |         |
| ▶ □ · · · · · · · · · · · · · · · · · · · |           |     |          |                 |       |               |                                         |          |              |        |    |         |
|                                           | ~         |     |          |                 |       |               |                                         |          |              |        |    |         |
|                                           |           |     |          |                 |       |               |                                         |          |              |        |    |         |
| ▼                                         |           |     |          |                 |       |               |                                         |          |              |        |    |         |
|                                           |           |     |          |                 |       |               |                                         |          |              |        |    |         |
|                                           |           |     |          |                 |       |               |                                         |          |              |        |    |         |
| 2称                                        |           |     |          |                 |       |               |                                         |          |              |        |    |         |
| 1219                                      |           |     |          |                 |       |               |                                         |          |              |        |    |         |
|                                           |           |     |          |                 |       |               |                                         |          |              |        | _  |         |
|                                           |           |     | ٢        | _               | _     | _             |                                         | _        |              |        |    | >       |
|                                           |           |     |          |                 |       |               |                                         | 🧕 🖪 属    | 性 🔼 1        | 言息 🛛 🕄 | 诊断 |         |

20) 点击"转至在线" 赵 转至在线,再点击"全部监视"

| <u> </u> | l 🗹    | 转至在线 🔊 转至器     | 离线 🏭 🖪 📕        | 🗶 🖃 💷 🖂        | 页目中搜索>    | ia in   |    |
|----------|--------|----------------|-----------------|----------------|-----------|---------|----|
| Cun      | nark_P | N_slave ► PLC_ | 1 [CPU 1215C AC | /DC/Rly] ▶ 监控与 | 通知表 ▶ 监控: | 表_1 🗕 🖬 | ≡× |
|          |        |                |                 |                |           |         |    |
| <b>1</b> | 🥐 u    | 🖞 🌆 🗗 🕫        | 2 Pr            |                |           |         |    |
|          | i      | 名称             | 地址              | 显示格式           | 监视值       | 修改值     | 4  |
| 1        |        |                | %IW68           | 十六进制           |           |         |    |
| 2        |        |                | %IW70           | 十六进制           |           |         |    |
| З        |        |                | %IW72           | 十六进制           |           |         |    |
| 4        |        |                | %IW74           | 十六进制           |           |         |    |
| 5        |        |                | %QW68           | 十六进制           |           |         |    |
| 6        |        |                | %QW70           | 十六进制           |           |         |    |
| 7        |        | _              | %QW72           | 十六进制           |           |         |    |
| 8        |        |                | %QW74           | 十六进制 📃         |           |         |    |
| 9        |        |                | <添加>            |                |           |         |    |
|          |        |                |                 |                |           |         |    |
|          |        |                |                 |                |           |         |    |
|          |        |                |                 |                |           |         |    |
|          |        |                |                 |                |           |         |    |
|          |        |                |                 |                |           |         |    |
|          |        |                |                 |                |           |         |    |
|          |        |                |                 |                |           |         |    |
|          |        |                |                 |                |           |         |    |
|          |        |                |                 |                |           |         |    |
|          |        |                |                 |                |           |         |    |
|          |        |                |                 |                |           |         |    |
|          |        |                |                 |                |           |         |    |
|          |        |                |                 |                |           |         |    |
|          |        |                |                 |                |           |         |    |
|          |        |                |                 |                |           |         |    |
|          |        |                |                 |                |           |         |    |
|          | <      |                |                 | 1111           |           |         | >  |

21) 修改显示格式为十进制,QW68、QW70、QW72、QW74 在修改值一列分别输入 2178、100、10、20(2178: 启动、100: 给定速度 100rpm、10: P22.00 加速时间1设置为 0.1s、20: P22.01 减速时间1设置为 0.2s),再右键选择全部修改

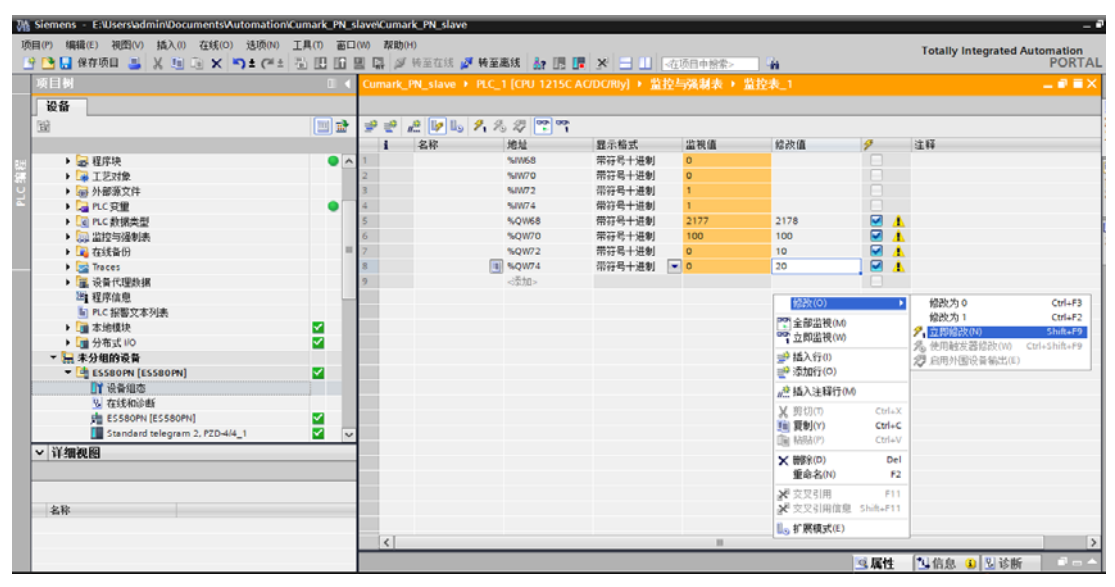

可以看到 IW70、IW72、IW74 监控值为 1000、10、20,说明参数读写正常

|                                |          | Cumark_PN_slave • |              |        | 控与强制表→ |      |                                                                                                    |              | - ** |
|--------------------------------|----------|-------------------|--------------|--------|--------|------|----------------------------------------------------------------------------------------------------|--------------|------|
| 设备                             |          |                   |              |        |        |      |                                                                                                    |              |      |
| ŝ                              | 💷 🖻      | 🥩 🔮 🖉 🕪 🕪         | 1, 2, 27 😤 ° | ì      |        |      |                                                                                                    |              |      |
|                                |          | 1 名称              | 地址           | 显示格式   | 监视值    | 総改值  | 2                                                                                                    | 注释           |      |
| ▶ 🔜 程序映                        | •        | 1                 | %/W68        | 带符号十进制 | 0      |      |                                                                                                    |              |      |
| ▶ 📪 工艺対象                       |          | 2                 | %/W70        | 带符号十进制 | 1000   |      |                                                                                                    | 速度实际值        |      |
| ▶ 300 外部源文件                    |          | 3                 | %/W72        | 带符号十进制 | 10     |      |                                                                                                    | 加速时间1实际值     |      |
| ▶ 🔁 PLC 変量                     | •        | 4                 | %JW74        | 带符号十进制 | 20     |      |                                                                                                    | 减速时间1实际值     |      |
| ▶ 💽 PLC 数据类型                   |          | 5                 | %QW68        | 带符号十进制 | 2178   | 2178 | 🗹 🥼                                                                                                    | 現场总线控制字:启动   |      |
| ▶ 🧊 监控与强制表                     |          | 6                 | %QW70        | 带符号十进制 | 100    | 100  | Image: A state of the state of the state | 现在总线给定1:给定速度 |      |
| ▶ 📴 在线备份                       |          | 7                 | %QW72        | 带符号十进制 | 10     | 10   | A 1                                                                                                    | P22.00 加速时间1 |      |
| Traces                         |          | 8                 | %QW74        | 带符号十进制 | 20     | 20   | A 1                                                                                                    | P22.01 减速时间1 |      |
| ▶ 躧 设备代理数据                     |          | 9                 | [圓] <添加>     |        |        |      |                                                                                                    |              |      |
| 2 程序信息                         |          |                   |              |        |        |      |                                                                                                    |              |      |
| ■ PLC 报警文本列表                   |          |                   |              |        |        |      |                                                                                                    |              |      |
| ▶ 1 本地模块                       | <b>2</b> |                   |              |        |        |      |                                                                                                    |              |      |
| ▶ 📺 分布式 I/O                    | <b>2</b> |                   |              |        |        |      |                                                                                                    |              |      |
| ▼ 🔛 未分组的设备                     |          |                   |              |        |        |      |                                                                                                    |              |      |
| ES580PN [ES580PN]              | <b>~</b> |                   |              |        |        |      |                                                                                                    |              |      |
| 11 设备组态                        |          |                   |              |        |        |      |                                                                                                    |              |      |
| 2 在线和诊断                        |          |                   |              |        |        |      |                                                                                                    |              |      |
| ES580PN [ES580PN]              | <b>1</b> |                   |              |        |        |      |                                                                                                    |              |      |
| Standard telegram 2, PZD-4/4_1 | <b>V</b> |                   |              |        |        |      |                                                                                                    |              |      |
| 详细视图                           |          |                   |              |        |        |      |                                                                                                    |              |      |
|                                |          |                   |              |        |        |      |                                                                                                    |              |      |
|                                |          |                   |              |        |        |      |                                                                                                    |              |      |
| 名称                             |          |                   |              |        |        |      |                                                                                                    |              |      |
| A.,                            |          |                   |              |        |        |      |                                                                                                    |              |      |
|                                |          | <                 |              |        |        |      |                                                                                                    |              |      |
|                                |          |                   |              |        |        |      |                                                                                                    |              | -    |

上图为 PLC 控制变频器给定速度启动。变频器具体参数设置为:

- a) 10.00 (远程1启动功能)设置为5 (现场总线);
- b) 11.02 (远程1控制模式)设置为0 (速度);
- c) 21.00(速度 ref1 信号源)设置为 P.02.15 现场总线给定 1;

d) 50.00 (现场总线使能)设置为 2;

e) LOC/REM 本地/远程模式设置为远程模式;

22) 多台 profinet 从站连接

- 1、设置 51.08 从站地址:每个从站地址不一样(实质是 MAC 地址不一样)
- 2、驱动器重新上电,扫描设备

▼ ☐ Realtek PCIe FE Family Contr... ₩

|   | 晶? 更新可访问的设备                     |
|---|---------------------------------|
|   | 鹶 显示更多信息                        |
| • | 🛅 可访问的设备 [192.168.1.234]        |
| • | im device-1 [AA-BB-EE-DD-00-03] |
| • | device-2 [AA-BB-EE-DD-00-06]    |

3、按照上述 9)-21)的步骤进行设备配置

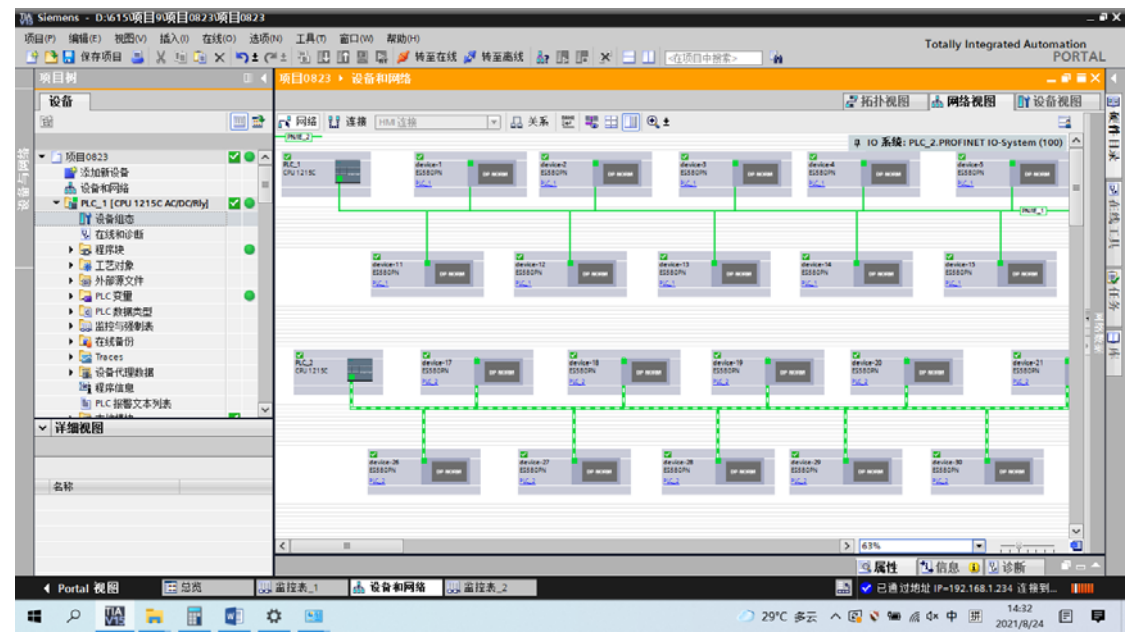

### 3.2 传动控制

现场总线控制字(参数地址 0001,对应监控参数 06.05)

正转启动命令: 0x882; 停止命令 0x881; 复位命令: 0x981; 反转启动命令: 0x8882; 其他命令根据现场总线控制字说明给定。

| 现场总线控制字 |                                   |                                      |  |  |  |
|---------|-----------------------------------|--------------------------------------|--|--|--|
| 位       | 名称                                | 信息                                   |  |  |  |
| 0       | <b>Stop</b><br>(停机)               | 1 = 驱动器停机。                           |  |  |  |
|         |                                   | 0=保持当前状态。                            |  |  |  |
| 1       | <b>Start</b><br>(启动)              | <b>1 =</b> 驱动器启动。                    |  |  |  |
|         |                                   | 0=保持当前状态。                            |  |  |  |
| 2       | StopMode OFF2<br>(紧急停机模式)         | 1 = 强制为紧急停机模式                        |  |  |  |
| 3       | StopMode OFF3<br>(自由停机模式)         | 1 = 强制为自由停机模式                        |  |  |  |
| 4       | Local ctrl<br>(本地控制)              | 1 = 请求本地控制。                          |  |  |  |
| 5       | StopMode ramp<br>(减速停机模式)         | 1 = 强制为减速停机模式                        |  |  |  |
| 6       | <b>StopMode coast</b><br>(自由停机模式) | 1 = 强制为自由停机模式                        |  |  |  |
| 7       | Run enable<br>(运行使能)              | <b>1</b> = 运行使能。<br><b>0</b> = 运行禁止。 |  |  |  |
| 8       | Reset<br>(复位)                     | 0->1 复位驱动器故障                         |  |  |  |
| 9       | Jog1<br>(点动 1)                    | 1 = 点动1启动。                           |  |  |  |
| 10      | Jog2<br>(点动 2)                    | 1 = 点动2启动。                           |  |  |  |
| 11      | Remote<br>(远程控制)                  | 1 = 请求远程控制。                          |  |  |  |
| 12      | Ramp in 0                         | 1 = 强制给定斜坡发生器输入为0。                   |  |  |  |
| 13      | Ramp hold                         | 1 = 强制给定斜坡发生器输出保持不变。                 |  |  |  |
| 14      | Ramp out 0                        | 1 = 强制给定斜坡发生器输出为0。                   |  |  |  |
| 15      | Reverse                           | 1 = 反转指令                             |  |  |  |
|         |                                   |                                      |  |  |  |

| 现场总线状态字(参数地址 0004) |                   |                         |  |  |  |  |
|--------------------|-------------------|-------------------------|--|--|--|--|
| 位                  | 名称                | 信息                      |  |  |  |  |
| 0                  | Ready             | 1:运行就绪                  |  |  |  |  |
| 1                  | Enabled           | 1 = 运行使能                |  |  |  |  |
| 2                  | Modulating        | 1 = 有 PWM 信号输出          |  |  |  |  |
| 3                  | Following ref     |                         |  |  |  |  |
| 4                  | EM OFF2           | <b>1</b> = 自由停机模式       |  |  |  |  |
| 5                  | EM OFF3           | 1 = 紧急停机模式。             |  |  |  |  |
| 6                  | Start inhibit     | 1 = 启动禁止                |  |  |  |  |
| 7                  | Alarm             | 1 = 报警                  |  |  |  |  |
| 8                  | At setpoint       | 1 = 输出与设定一致(速度达到或者转矩达到) |  |  |  |  |
| 9                  | Torque limited    | 1 = 转矩限幅                |  |  |  |  |
| 10                 | Speed limited     | 1 = 速度限幅                |  |  |  |  |
| 11                 | EXT2 active       | 1 = 控制地2有效。             |  |  |  |  |
| 12                 | Local ctrl        | 1 = 本地控制。               |  |  |  |  |
| 13                 | Zero speed        | 1 = 零速。                 |  |  |  |  |
| 14                 | Direction reverse | 1 = 反转。                 |  |  |  |  |
| 15                 | Fault             | 1 = 故障。                 |  |  |  |  |

# 4 故障处理

故障 1:

|                  |        |           | 🤨 属性 🚺 信息 🔒 🗓 诊断  | ┛╺▼ |  |  |  |
|------------------|--------|-----------|-------------------|-----|--|--|--|
| 设备信息 连接信息        | 报警显示   |           |                   |     |  |  |  |
| 2 设备出现问题         |        |           |                   |     |  |  |  |
| 🖞 在线 幅 操作 设备/模块  | 连接建立方式 | 消息        | 详细信息              | 帮助  |  |  |  |
| 🔀 错误 🔟 RUN PLC_1 | 直接     | 错误,下位组件出错 | 更多相关详细信息、请参见设备诊断。 | ?   |  |  |  |
| La 不可用 ES580PN   | PLC_1  | 不可用       | 更多相关详细信息,请参见设备诊断。 | ?   |  |  |  |
|                  |        |           |                   |     |  |  |  |
|                  |        |           |                   |     |  |  |  |
|                  |        |           |                   |     |  |  |  |
|                  |        |           |                   |     |  |  |  |
|                  |        |           |                   |     |  |  |  |
|                  |        |           |                   |     |  |  |  |
|                  |        |           |                   |     |  |  |  |
|                  |        |           |                   |     |  |  |  |
|                  |        |           |                   |     |  |  |  |

原因 1: 没有更改设备名称,解决方法见上面更改设备名称 原因 2: 未分配设备名称,解决方法见上面分配设备名称

故障 2: 多台从机连接时不能被扫描

原因: 1、51.08 从站地址没有设置或设置有重复; 2、设置完驱动器没有重新上电。

故障 3: 速度给定值跳变

原因: 50.00 设置错误,重新设置为2后再上电。